# 中国科学院邮件系统 客户端 SSL 配置使用手册

服务邮箱: support@cstnet.cn

Copyright© 1994-2020 中国科学院计算机网络信息中心

科技云运行与技术发展部 版权所有

| -, | 院邮件系统 SSL 客户端通用配置参数                | 3         |
|----|------------------------------------|-----------|
| Ξ, | FOXMAIL SSL 配置                     | 3         |
|    | 1) POP3 账户                         | 3         |
|    | 2) IMAP 账户                         | 7         |
| Ξ、 | OUTLOOK EXPRESS SSL 配置1            | 1         |
|    | 1) POP3 账户1                        | 1         |
|    | 2) IMAP 账户1                        | 8         |
| 四、 | MICROSOFT WINDOWS LIVE MAIL SSL 配置 | 2         |
| 五、 | MAC APPLE MAIL SSL 配置4             | 5         |
|    | 1) POP3 账户                         | 15        |
|    | 2) IMAP 账户                         | 50        |
| 六、 | MOZILLA THUNDERBIRD SSL 配置7        | '5        |
| 七、 | IPHONE IOS7 SSL 配置                 | <b>:9</b> |
|    | 1) POP3 账户                         | 39        |
|    | 2) IMAP 账户10                       | )1        |
| Л. | ANDROID 系统 SSL 配置11                | .5        |
|    | 1) POP3 账户11                       | 15        |
|    | 2) IMAP 账户11                       | 9         |

# 目 录

#### -、院邮件系统 SSL 客户端通用配置参数

| 服务器名称         | 服务器地址          | 服务器端口            |
|---------------|----------------|------------------|
| 发送邮件服务器(SMTP) | mail.cstnet.cn | 994 或 465 (两者均可) |
| 接收邮件服务器(POP3) | mail.cstnet.cn | 995              |
| 接收邮件服务器(IMAP) | mail.cstnet.cn | 993 或 996(两者均可)  |

### 二、Foxmail SSL 配置

#### 1) POP3 账户

1. 打开 Foxmail 7, 点击"工具" ——>"帐号管理"

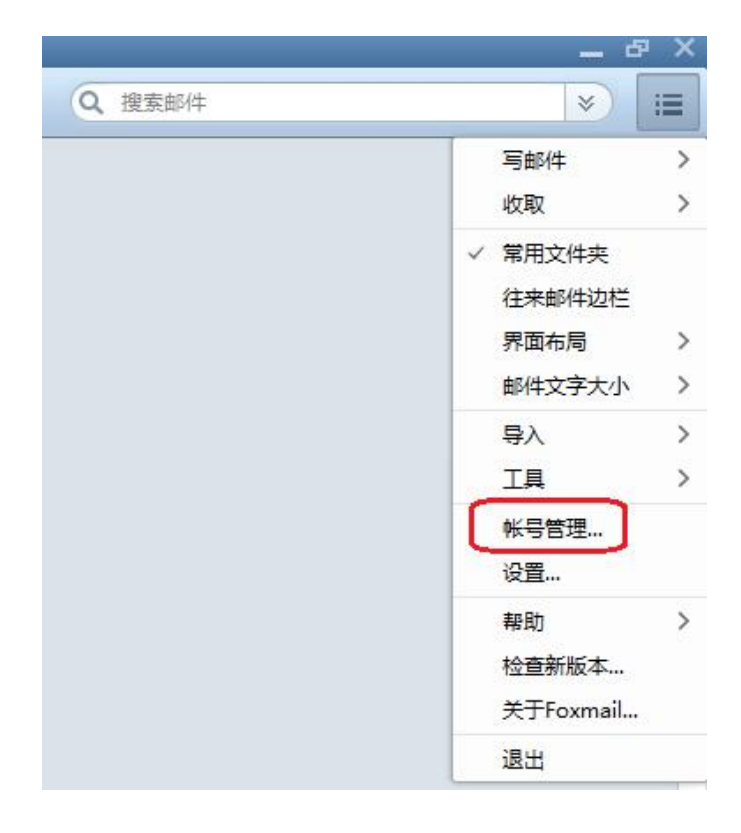

2. Foxmail 会显示"系统设置"界面,点击其中的"账号"-"新建"按钮

| 系统设置       目       常用 | 日本                                | <b>〇</b><br>网络 |                               | <b>一</b><br>插件 | ×<br>②<br>高级 |
|-----------------------|-----------------------------------|----------------|-------------------------------|----------------|--------------|
|                       | Email地址:<br>密码:<br>显示名称:<br>发信名称: | 设置             | 服务器 而<br>V<br>10年 <b>每隔</b> 0 | 分钟             |              |
|                       |                                   |                | 确定                            | 取消             | 应用(A)        |

3. Foxmail 会弹出"新建帐号向导"界面,选择"其他邮箱"

| 新建帐号 |                          | ×  |
|------|--------------------------|----|
|      | ℃ 腾讯企业邮                  |    |
|      | Meil QQ邮箱<br>mail.qq.com |    |
|      | Exchange                 | E. |
|      | 163 163邮箱                |    |
|      | ☑ 其它邮箱                   |    |
|      |                          | 取消 |

4. 在"Email 地址"和"密码"后面输入您的邮箱账户全部地址和账户密码,以 test@cstnet.cn 为例。然后点击"手动设置"按钮。

| 新建帐号      |                | ×   |
|-----------|----------------|-----|
|           |                | ②帮助 |
|           | 请输入帐号密码        |     |
| E-mail地址: | test@cstnet.cn |     |
| 密码:       | ******         |     |
|           |                |     |
|           |                |     |
|           |                |     |
| 手动设置      | 创建             | 取消  |

5. 在"新建帐号向导"页面中,会自动识别邮箱类型,请注意将邮箱类型设置为"POP3"。 在密码后面输入邮箱密码:

邮件帐号:设置为完整的邮件地址,本说明以 test@cstnet.cn 为例

- (1) 接收服务器类型: 设置为 "POP3"
- (2) 接收邮件服务器: 必须设置为 "mail.cstnet.cn"
- (3) 端口:设置为"995",同时勾选"SSL"
- (4) 发送邮件服务器: 必须设置为 "mail.cstnet.cn"
- (5) 端口:设置为"994"或"465",同时勾选"SSL"
- (6) "发送服务器身份验证"选择"和收件服务器相同"。

设置完成后,点击"创建"按钮即可保存设置,使用 Foxmail 7 收发邮件。

| 新建帐号     |                |                         | ×   |
|----------|----------------|-------------------------|-----|
|          |                |                         | ②帮助 |
| 接收服务器类型: | POP3           |                         | ~   |
| 邮件帐号:    | test@cstnet.cn |                         |     |
| 密码:      | ******         |                         |     |
| POP 服务器: | mail.cstnet.cn | ☑ SSL 端口:               | 995 |
| SMTP服务器: | mail.cstnet.cn | <mark>✓ S</mark> SL 端口: | 465 |
|          | 如服务器支持,用S      | TARTTLS加密传输             | 11  |
|          | 代理设置           |                         |     |
|          |                |                         |     |
|          |                |                         |     |
|          |                |                         |     |
|          |                |                         |     |
|          | 返回             | 创建                      | 取消  |

 如果将邮件收取到本地 Foxmail 后,还希望将邮件副本保存在服务器中,请在"系统 设置" —— "服务器" 页面中,将"服务器备份"选项设置为"邮件收取后,在服务器上 永久保留"。

| 系统设置   |    |                |                 |                 |          |                                                           |      | ×      |
|--------|----|----------------|-----------------|-----------------|----------|-----------------------------------------------------------|------|--------|
|        | 4  | <u>2</u>       |                 |                 |          |                                                           |      | Ô      |
| 常用     | Φ  | <del>长</del> 号 | 写邮件             | 网络              | 反垃圾      | 拉                                                         | 1件   | 高级     |
| cstnet |    |                | <u></u>         | 设置              | 服务器      | 高级                                                        |      |        |
|        | _  |                | 邮箱类型:           | POP3            |          |                                                           |      |        |
|        |    |                | 帐号:             | test@cstnet     | ., cn    | ĺ.                                                        |      |        |
|        |    |                | 收件服务器:          | mail.cstnet     | cn       | 🗹 SSI                                                     | ,端口: | 995    |
|        |    |                | 发件服务器:          | mail.cstnet     | cn       | 🗹 SSI                                                     | ,端口: | 994    |
|        |    |                |                 | 如果服务            | 器支持,就使用  | STARTTLS                                                  | 加密传输 |        |
|        |    |                | 服务              | <b>姆</b> 条份: 邮件 | 收取后, 左賜刻 | と いうしょう ちょう ちょう ちょう しょう しょう しょう しょう しょう しょう しょう しょう しょう し | k久保留 |        |
|        |    |                | 发件服务器自住         |                 | 女伴服务器相同  |                                                           |      |        |
|        |    |                | 22177023530531. | 1944 H. 1944    |          |                                                           |      |        |
|        |    |                |                 |                 |          |                                                           |      |        |
|        |    |                |                 |                 |          |                                                           |      |        |
| 新建     | 导入 | 删除             |                 |                 |          |                                                           |      |        |
|        |    |                |                 |                 |          |                                                           |      |        |
|        |    |                |                 |                 | 确定       |                                                           | 取消   | 应用 (A) |

## 2) IMAP 账户

1. 打开 Foxmail 7, 点击"工具" ——> "帐号管理"

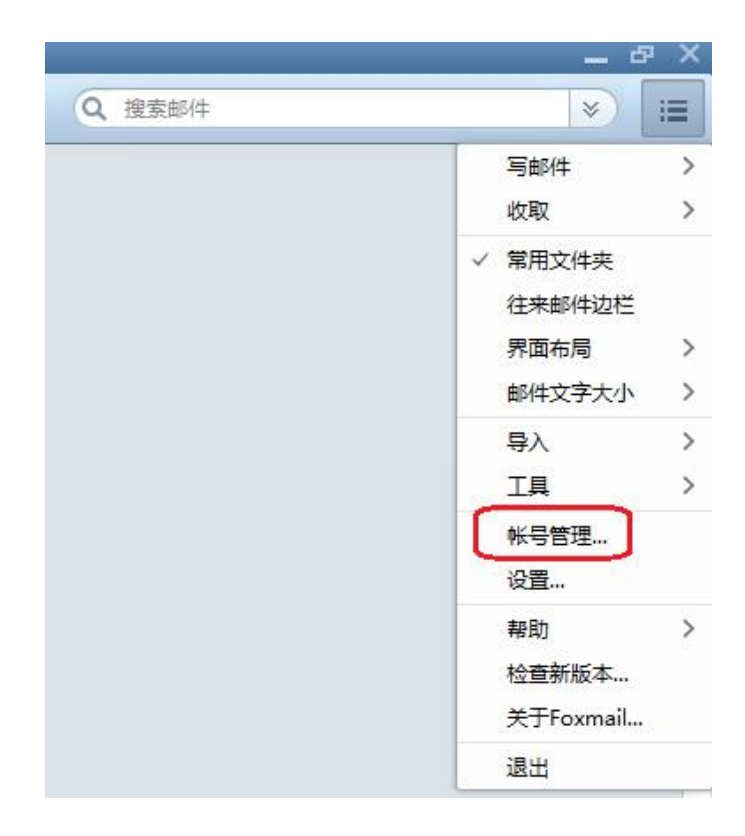

2.Foxmail 会显示"系统设置"界面,点击其中的"账号"-"新建"按钮

| 系统设置                      | ۵                                        | <b></b>                                                                                                    | <b></b>                    |                | ×     |
|---------------------------|------------------------------------------|----------------------------------------------------------------------------------------------------|----------------------------|----------------|-------|
| 常用     ¥号       新建     导入 | 写邮件<br>Email地址:<br>密码:<br>显示名称:<br>发信名称: | 网络       设置       (       (       (       (       (       (       (       (       (       (       (       (       (       (       (       (       (       (       (       (       (       (       (       (       (       (       (       (       (       (       (       (       (       (       (       (       (       (       (       (       (       (       (       (       (       (       (       (       (       (       (       (       (       (       (       (       (       (       (       (       (       (       (       (       (       ( | 反垃圾<br>服务器<br>マ<br>W件 毎隔 0 | 插件<br>高级<br>分钟 |       |
|                           |                                          |                                                                                                    | 确定                         | 取消             | 应用(A) |

3. Foxmail 会弹出"新建帐号向导"界面,选择"其他邮箱"

| 新建帐号                     | ×  |
|--------------------------|----|
| C3 腾讯企业邮                 |    |
| MOIL QQ邮箱<br>mail.qq.com |    |
| Exchange                 | B  |
| 163 163邮箱                |    |
| ▲ 其它邮箱                   |    |
|                          | 取消 |

4.在"Email 地址"和"密码"后面输入您的邮箱账户全部地址和账户密码。本说明以 test@cstnet.cn 为例。然后点击"手动设置"按钮。

| 新建帐号      |                | >     |
|-----------|----------------|-------|
|           |                | ③ 帮助  |
|           | 请输入帐号密码        |       |
| E-mail地址: | test@cstnet.cn |       |
| 密码:       | *****          |       |
|           |                |       |
|           |                |       |
|           |                |       |
| 毛动设置      | Γ              | 创建 取消 |

5.在"新建帐号向导"页面中,会自动识别邮箱类型,请注意将邮箱类型设置为"IMAP"。在 密码后面输入邮箱密码。在"帐号描述"后面输入完整的邮件地址。本说明以 test@cstnet.cn 为例。 然后点击"下一步"按钮。

| 接收服务器类型: | IMAP           |              |     |
|----------|----------------|--------------|-----|
| 邮件帐号:    | test@cstnet.cn |              |     |
| 密码:      | *****          |              |     |
| IMAP服务器: | mail.cstnet.cn | ✓ SSL 端口:    | 993 |
| SMTP服务器: | mail.cstnet.cn | ☑ SSL 端口:    | 465 |
|          |                | STARTTLS加密传输 |     |
|          | 代理设置           |              |     |
|          |                |              |     |
|          |                |              |     |
|          |                |              |     |

6.Foxmail 会再次显示"新建帐号向导"页面,其中显示了已设置好的帐户信息。点击"完成" 邮件帐号:设置为完整的邮件地址,本说明以 test@cstnet.cn 为例

(1) 接收服务器类型:设置为 IMAP

- (2) IMAP 邮件服务器: 必须设置为 "mail.cstnet.cn"
- (3) 端口:设置为 "993" 或 "996" 。同时勾选 "SSL"
- (4) 发送邮件服务器: 必须设置为 "mail.cstnet.cn"。
- (5) 端口:设置为"465"或"994"。同时勾选"SSL"

7.设置完成后, 点击"创建"按钮即可保存设置, 使用 Foxmail 7 收发邮件。

#### 三、Outlook Express SSL 配置

#### 1) POP3 账户

1.打开 outlook express ,点击工具菜单,看到如下图示:

| 工具(T) 邮件(M) 帮助(H)                           |                                                                                                    |
|---------------------------------------------|----------------------------------------------------------------------------------------------------|
| 发送和接收(2)                                    | ×                                                                                                    |
| 全部同步(2)                                     |                                                                                                    |
| 同步文件夹(20)<br>标记为脱机阅读(20)                    | F                                                                                                    |
| <b>通讯簿 (B)</b> Ctrl+Shift<br>将发件人添加到通讯簿 (D) | ŀ₿                                                                                                    |
| 邮件规则 (2)                                    | Þ                                                                                                    |
| 帙户(4)                                       |                                                                                                    |
| 选项 @)                                       |                                                                                                    |
|                                             | 上具(①) 邮件(型) 帮助(型)<br>发送和接收(S)<br>全部同步(Z)<br>同步文件夹(型)<br>标记为脱机阅读(E)<br>通讯簿(B) Ctrl+Shift+<br>将发件人添加到通讯簿(D)<br>邮件规则(B)<br>帐户(A)<br>选项(D) |

2.如上图所示,点击"帐户"菜单,然后点击"邮件"标签,看到如下图示:

| <b>è部</b> 邮件 | 新闻 目录服务 |    | 添加(4)    |
|--------------|---------|----|----------|
| 帐户           | 类型      | 连接 | 田除 (B)   |
|              |         |    | 属性(E)    |
|              |         |    | 设为默认值包   |
|              |         |    | 导入(1)    |
|              |         |    | 导出(图)    |
|              |         |    | 设置顺序(S). |

3.如上图所示:点击"添加"按钮,看到邮件标签,点击"邮件(M)..."标签.在显示名提示框中输入

您的名字,如 test 看到如下图示:

| nternet 连接向导         |                          |    |
|----------------------|--------------------------|----|
| 您的姓名                 |                          | ×  |
| 当您发送电子邮件时<br>想显示的名称。 | ,您的姓名将出现在外发邮件的"发件人"字段。键入 | 您  |
| 显示名 (2):             | test                     |    |
|                      | 例如: John Smith           |    |
|                      |                          |    |
|                      |                          |    |
|                      |                          |    |
|                      | <上一步(图)下一步(图) > 〔        | 取消 |

4.如上图所示:点击"下一步"按钮.在电子邮件地址提示框中输入邮件地址全称:

test@myunit.cn 看到如下图示:

| Internet 连接向导   |                             |
|-----------------|-----------------------------|
| Internet 电子邮件地址 | ×                           |
| 您的电子邮件地址是别      | 人用来给您发送电子邮件的地址。             |
| 电子邮件地址 (2):     | test@myunit.cn              |
|                 | 例如:someone@microsoft.com    |
|                 |                             |
|                 |                             |
|                 |                             |
|                 |                             |
|                 | < <u>上一步(B)</u> 下一步(B) > 取消 |

5. 如上图所示,点击"下一步"按钮."我的邮件接收服务器是": POP3 服务器、"接收邮件(POP3,IMAP 或 HTTP)服务器": mail.cstnet.cn、"发送邮件服务器(SMTP)": mail.cstnet.cn,点击"下一步",如下图所示:

|      | 连接向导                                |               |      |      | -1 |
|------|-------------------------------------|---------------|------|------|----|
| 电子邮件 | 非服务器名                               |               |      |      | Ì  |
| 我的   | 邮件接收服务器是(S)                         | POP3          | ~    | 服务器。 |    |
| 接收   | 邮件 (POP3, IMAP 或 )                  | HTTP)服务器      | €Q): |      |    |
| mai  | l. cstnet. cn<br>即次即日初日本小洋山         | 124A582 /2 98 |      |      |    |
| 2011 | 献务器是这用未及这期<br>部件服务器(SMTP) ①:        | PT+HU8005988  | •.5  |      |    |
| 反达   | and the second second second second |               |      |      |    |

6. 如上图所示:点击"下一步"按钮。在帐户名提示框中输入邮件地址全称: test@myunit.cn 在密码提示框中输入与 Webmail 邮箱同样的密码。并勾选记住密码复选框。.确认不要勾选"使 用安全密码验证登录(SPA)(S)"。

| Internet 连接向导             |                                                             |
|---------------------------|-------------------------------------------------------------|
| Internet ∎ail 登芽          | ۲.<br>K                                                     |
| 键入 Internet 服务            | <b>券提供商给您的帐户名称和密码。</b>                                      |
| 帐户名( <u>A</u> ):          | test@myunit.cn                                              |
| 密码(E):                    | ****                                                        |
| 如果 Internet 服<br>件帐户,请选择" | ✓ 记住密码 (₩) ※供应商要求您使用"安全密码验证(SPA)"来访问电子邮 使用安全密码验证(SPA)登录"选项。 |
| □ 使用安全密码验                 | 证登录 (SPA) (S)                                               |
|                           | (< 上一步 (B))下一步 (B) > □ 取消                                   |

7.如上图,点击"下一步"按钮.看到祝贺您,如下图所示:

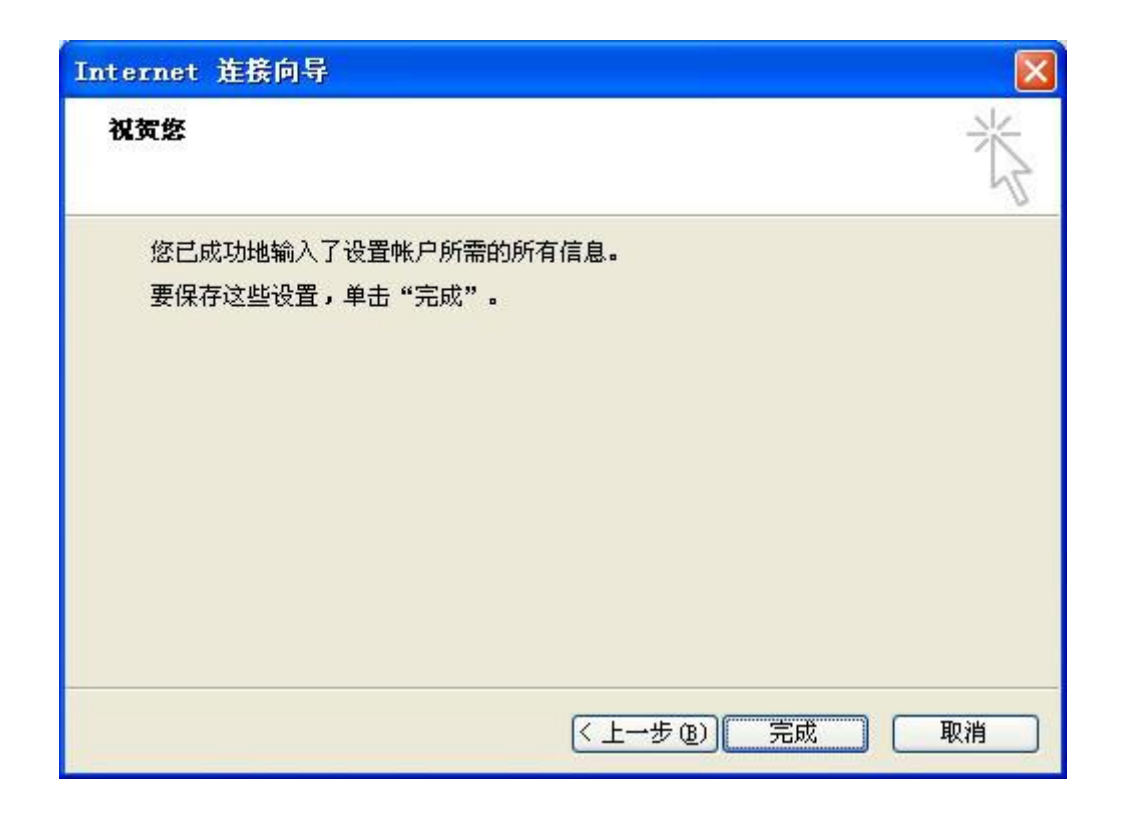

8.如上图所示:点击"完成"按钮,看到如下图示:

| 管部               | 邮件 | 新闻    | 目录服务  |        | 添加(4)                    |
|------------------|----|-------|-------|--------|--------------------------|
| 帐户               | -  | 类     | 型     | 连援     | ### (%)                  |
| Camail.cstnet.cn |    | cn 曲8 | 件(默认) | 任何可用连接 | <b>爆性(2)</b><br>设为默认借(0) |
|                  |    |       |       |        | 导入(L)                    |
|                  |    |       |       |        | 設置順序(5)                  |

9.选中它后点击"属性"弹出了您帐户的属性,进入"服务器"标签,确认勾选:我的服务器要求身份验证。如下图所示:

| 常规 服务器 连接      | そうしょう そうしょう そうしょう そうしょう そうしょう しんしょう そうしん しゅうしん しゅうしん しゅうしん しゅうしん しゅうしん しゅうしゅう しんしゅう しゅうしゅう しゅう |  |
|----------------|----------------------------------------------------------------------------------------------------|--|
| 服务器信息 ———      |                                                                                                    |  |
| 我的邮件接收服务       | 器是(M) POP3 服务器。                                                                                                    |  |
| 接收邮件 (POP3) (I | ): mail. cstnet. cn                                                                                                    |  |
| 发送邮件(SMTP)(U   | ): mail.cstnet.cn                                                                                                    |  |
| 接收邮件服务器 —      |                                                                                                    |  |
| 帐户名 (C):       | test@myunit.cn                                                                                                    |  |
| 密码(P):         | *****                                                                                                    |  |
|                | ✓ 记住密码 (¥)                                                                                                    |  |
| □使用安全密码验       | 运证登录 (S)                                                                                                    |  |
| 发送邮件服务器 —      |                                                                                                    |  |
| ▼我的服务器要求       | (身份验证 (V) 设置 (E)                                                                                                    |  |
|                |                                                                                                    |  |
|                |                                                                                                    |  |
|                |                                                                                                    |  |
|                |                                                                                                    |  |
|                |                                                                                                    |  |

10.如上图所示,点击"应用"然后再次点击"设置"按钮.确认选中"使用与接收邮件服务器相

同的设置(U)".如下图所示:

| 发送邮件服务器                         | ? 🛛         |
|---------------------------------|-------------|
| 登录信息<br>● 使用与接收邮件則<br>○ 登录方式 @) | 资器相同的设置 (U) |
| 帐户名(C):                         |             |
| 문제(1).                          | ☑ 记住密码 (₩)  |
| 使用安全密码验证                        | E登录 (2)     |

11.进入"高级"标签,如下图所示:

| tes          | t <b>eny</b> anit.e            | 1.展性                                  | ?                     |
|--------------|--------------------------------|---------------------------------------|-----------------------|
| 常规           | 服务器 连接                         | 安全 高級                                 |                       |
| 服务制发         | 13端ロ号<br>15邮件 (SMTP) (Q)       | 994                                   | 使用默认值 (1)             |
| 図接           | 比服务器要求安全<br>文邮件 (POP3) (I)     | 全连接(SSL)(Q)<br>: (995)                | >                     |
|              | 此服务器要求安全                       | 全连接(SSL)(C)                           | >                     |
| 服务器短发送       |                                | - 1 1 3                               | •                     |
|              | 拆分大于 ⑧ 💿                       | C KB                                  | 的邮件                   |
| 传送<br>□<br>[ | 在服务器上保留的<br>一在(8) 5<br>一从"已盖除邮 | <b>部件副本 (L)</b><br>。 天之后从<br>牛"中亜除的同時 | 服务器册除<br>甘从服务器上删除 (m) |
|              | ſ                              | 确定                                    | 取消 反用(4)              |

12. 勾选以上两项的"此服务器要求安全连接(SSL)",然后把"发送邮件(SMTP)" 端口改为 994, "接收邮件端口(POP3)"改为 995。

"在服务器上保留邮件副本":勾选此项, Ountlook Express 收取邮件后仍在邮件服务器 上保留备份。

"在 n 天之后从服务器删除" :选择此项,则 Outlook Express 在收取邮件的 n 天之后, 自动把邮件备份从服务器上删除。

"从'已经删除邮件'中删除的同时从服务器上删除":如果选择此项,则在 Outlook Express 的"已经删除邮件" 文件夹里删除邮件后,在服务器上也会删除对应的邮件备份。

#### 2) IMAP账户

1.打开 outlook express ,点击工具菜单,看到如下图示:

| 工具(T) 邮件(M) 帮助(H)                        |                                                                                                    |
|------------------------------------------|----------------------------------------------------------------------------------------------------|
| 发送和接收( <u>S</u> )                        | ŀ                                                                                                    |
| 全部同步 (2)                                 |                                                                                                    |
| 同步文件夹(X)<br>标记为脱机阅读(X)                   | Þ                                                                                                    |
| <b>通讯簿 (B)</b> Ctrl+Sh<br>将发件人添加到通讯簿 (D) | hi£t+B                                                                                                    |
| 邮件规则(图)                                  | Þ                                                                                                    |
| 帐户 (4)                                   |                                                                                                    |
| 选项 @)                                    |                                                                                                    |
|                                          | 工具(T)       邮件(W)       帮助(M)         发送和接收(S)          全部同步(Z)          同步文件夹(M)          标记为脱机阅读(K)          通讯簿(B)       Ctrl+Sh         将发件人添加到通讯簿(D)          邮件规则(B)                                                                                                    < |

2.如上图所示,点击"帐户"菜单,然后点击"邮件"标签,看到如下图示:

| nternet 帐 J | <u>-</u> |    | ?                                     |
|-------------|----------|----|---------------------------------------|
| 全部 邮件       | 新闻 目录服务  |    | 添加 (4) ▶                              |
| 帐户          | 类型       | 连接 | 删除(B)                                 |
|             |          |    | 属性(2)                                 |
|             |          |    | 设为默认值 (型)                             |
|             |          |    |                                       |
|             |          |    | 导出 (2)                                |
|             |          |    | ~~~~~~~~~~~~~~~~~~~~~~~~~~~~~~~~~~~~~ |
|             |          |    | 关闭                                    |

3.如上图所示:点击"添加"按钮,看到邮件标签,点击"邮件(M)..."标签.在显示名提示框中输入

您的名字,如 test 看到如下图示:

| Internet 连接向导        |                           |
|----------------------|---------------------------|
| 您的姓名                 | × ×                       |
| 当您发送电子邮件时<br>想显示的名称。 | ,您的姓名将出现在外发邮件的"发件人"字段。键入您 |
| 显示名(2):              | test                      |
|                      | 例如: John Smith            |
|                      |                           |
|                      |                           |
|                      |                           |
|                      |                           |
|                      | <上一步(B)下一步(B)> 取消         |

4.如上图所示:点击"下一步"按钮.在电子邮件地址提示框中输入邮件地址全称:

test@myunit.cn 看到如下图示:

| Internet 连接向导   | X                                          |
|-----------------|--------------------------------------------|
| Internet 电子邮件地址 | ××                                         |
| 您的电子邮件地址是别      | 人用来给您发送电子邮件的地址。                            |
| 电子邮件地址 (星):     | test@myunit.cn<br>例如:someone@microsoft.com |
|                 |                                            |
|                 |                                            |
|                 |                                            |
|                 | < 上一步 (B) 下一步 (B) > 取消                     |

5. 如上图所示,点击"下一步"按钮。如上图所示,点击"下一步"按钮.选中我的邮件接收服务器是: IMAP 服务器。然后在接收邮件(POP3,IMAP 或 HTTP)服务器提示框中输入

mail.cstnet.cn , 在发送邮件服务器(SMTP)(O)的提示框中输入: mail.cstnet.cn 如下图所示:

| 电子邮件服务器名                                                     | ×<br>× |
|--------------------------------------------------------------|--------|
| 我的邮件接收服务器是(S) IMAP 🔽 服务器。                                    | ,      |
| 接收邮件 (POP3, IMAP 或 HTTP) 服务器(L):                             |        |
| mail.cstnet.cn<br>SMTP 服务器是您用来发送邮件的服务器。<br>发送邮件服务器(SMTP)(0): |        |
| mail. cstnet. cn                                             |        |
|                                                              |        |
| < 上一步 (B) 下一步 (B)                                            | > 取消   |

6. 如上图所示:点击"下一步"按钮.在帐户名提示框中输入邮件地址全称: test@myunit.cn 在密码提示框中输入与Webmail邮箱同样的密码.并勾选记住密码复选框.确认不要勾选"使用安 全密码验证登录(SPA)(S)".

| Internet ∎ail 登支 | ŧ<br>×                                   |
|------------------|------------------------------------------|
| 键入 Internet 服    | 务提供商给您的帐户名称和密码。                          |
| 帐户名()):          | test@myunit.cn                           |
| 密码(E):           | *****                                    |
| 如果 Internet 服    | ✓ 记住密码 (ੴ) 务供应商要求您使用"安全密码验证 (SPA)"来访问电子邮 |
|                  | 使用安全密码验证 (SPA)登录"选项。                     |
| □児用安主當時指         | (正元本 (214) (2)                           |
|                  | < 上一步 (B) 下一步 (B) >  取消                  |

7.如上图,点击"下一步"按钮.看到祝贺您,如下图所示:

| Internet 连接向导   |                 |
|-----------------|-----------------|
| 祝贺您             | No.             |
| 您已成功地输入了设置帐户所需的 | 的所有信息。          |
| 要保存这些设置,单击"完成"。 |                 |
|                 |                 |
|                 |                 |
|                 |                 |
|                 |                 |
|                 |                 |
|                 |                 |
|                 |                 |
|                 | < 上一步 (b) 完成 取消 |

8.如上图所示:点击"完成"按钮,看到如下图示:

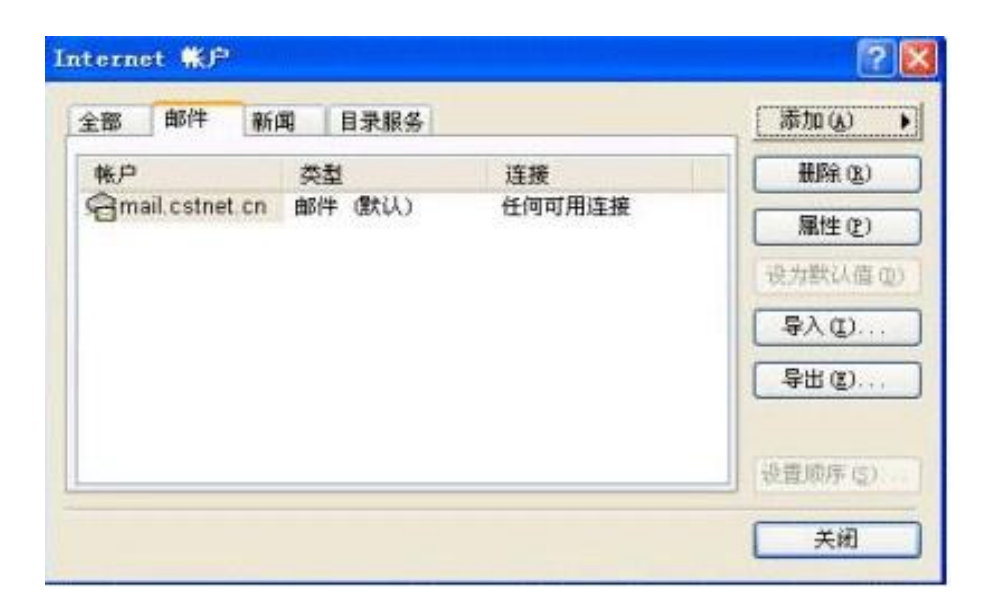

9.如上图所示,点击"属性"按钮。看到如下图示:在此处请邮件帐户的信息由 mail.cstnet.cn 改为您的邮件地址全称 test@myunit.cn ,并确认勾选"接收邮件或同步时包含此帐户(I)"。

| 2 <b>4</b> 0 | 肥发现           | 3车1卒        | -<br>-          | 言切       | 1       |  |
|--------------|---------------|-------------|-----------------|----------|---------|--|
| 101          | 加分茄           | 上按          | 又主              | 101\$X   | 8       |  |
| 邮件中          | ₭户 ——         |             |                 |          |         |  |
| <            | 💊 请键2         | 您想用         | 来指代这            | 些服务器     | 的名称。例如: |  |
| 2            | 🚽 "Work       | ¨ 或 "M      | icrosoft        | Mail Se: | rver".  |  |
| tes          | st@mvnnit     | CD.         |                 |          |         |  |
|              |               | - cm        |                 |          |         |  |
| 用户值          | 言息            |             |                 |          |         |  |
| 姓名           | 5 (N):        | t           | est             |          |         |  |
| 单位           | Z (0):        |             |                 |          |         |  |
| щ⊐           | 乙由风生生地十十      | <u>ທາ</u> • | test@mraunit_cn |          |         |  |
|              |               |             | escenyun        |          |         |  |
| ~3<br>5      | 記地址(生):       |             |                 |          |         |  |
| ☑接           | 收邮件或同         | 引步时包        | 含此帐户            | (T)      |         |  |
|              | EXMIPT 1 -241 | 10 ft 1     |                 |          |         |  |
|              |               |             |                 |          |         |  |
|              |               |             |                 |          |         |  |
|              |               |             |                 |          |         |  |
|              |               |             |                 |          |         |  |
|              |               |             |                 |          |         |  |
|              |               |             |                 |          |         |  |

10.如上图所示,点击"服务器"标签.确认勾选:我的服务器要求身份验证。如下图所示:

| 常规  | 服务器            | 连接           | 安全          | 高级        | IMAP      |
|-----|----------------|--------------|-------------|-----------|-----------|
| 服务器 | 器信息 —          |              |             |           |           |
| 我的  | 的邮件接收          | v服务器;        | 是(M) I      | TAP       | 服务器。      |
| 接   | 肉邮件 (IM        | AP)(I):      | mail.       | stnet. cn |           |
| 发ì  | 送邮件 (SM)       | TP) (U) :    | mail.       | stnet. cn | i .       |
| 接收的 | 邮件服务器          | ŧ            |             |           |           |
| 帐   | ⊐名(C):         |              | test@m      | yunit.cn  |           |
| 密   | -<br>马(P):     |              | ****        |           |           |
|     |                |              | ☑ 记住        | 密码(W)     |           |
|     | 使用安全额          | 密码验证         | 登录(S)       |           |           |
| 发送曲 | 邮件服务器          | ⊧<br>⊧       |             |           |           |
|     | 彩的服装的          | 宿童           | 俗验证的        | ni<br>Ni  | 设置(12)    |
|     | 949H 970K 29 T | 10 SX -31 S3 | IN SECUL (1 | 25        | CAR S.    |
|     |                |              |             |           |           |
|     |                |              |             |           |           |
|     |                |              |             |           |           |
|     |                |              |             |           |           |
|     |                |              | **          | TRA       | ¥ ) ( ##. |

11.如上图所示,点击"应用"然后再次点击"设置"按钮.确认选中"使用与接收邮件服务器相

同的设置(U).如下图所示:

| 发送邮件服务器                         | ? 🛛         |
|---------------------------------|-------------|
| 登录信息<br>● 使用与接收邮件則<br>○ 登录方式 @) | 资器相同的设置 (U) |
| 帐户名(C):                         |             |
| 문제(1).                          | ☑ 记住密码 (₩)  |
| 使用安全密码验证                        | E登录 (2)     |

12.如上图所示,点击"确定"返回上一级界面.并点击"连接"标签,看到如下图示:确认不要勾

选"连接此帐户时总是使用(U):"

| a test | <b>Cay</b> uni t | . cn д               | 性              |                    | ? 🛽                      |
|--------|------------------|----------------------|----------------|--------------------|--------------------------|
| 常规     | 服务器              | 连接                   | 安全             | 高级                 |                          |
| 连接     | 6 <u>-</u>       |                      |                |                    | 2                        |
|        | 如果此              | <b>帐户要求</b><br>・ 你可じ | 通过 LAI<br>语美致订 | N 或一个特<br>的 Intern | 定的拨号网络进<br>et Fyplorer 连 |
| 4      | 建设置。             | , 100 - 11 (N        | 18.00.00       | (μ) Interi         | et inpiorer /Ŧ           |
|        | 连接此帐户            | 时总是他                 | ♥用 (ឬ) :       |                    |                          |
|        | 局域网              |                      |                |                    | *                        |
|        | 设置(S).           | ñ í                  | 添加(0).         |                    |                          |
|        |                  |                      | in an er       |                    |                          |
|        |                  |                      |                |                    |                          |
|        |                  |                      |                |                    |                          |
|        |                  |                      |                |                    |                          |
|        |                  |                      |                |                    |                          |
|        |                  |                      |                |                    |                          |
|        |                  |                      |                |                    |                          |
|        |                  |                      |                |                    |                          |
| _      |                  |                      |                |                    |                          |
|        |                  | đ                    | 腚              | 取消                 | <u> </u>                 |

13.如上图所示.点击"安全"标签,看到如下图示:(保持如下图示设置不变)

| 31                       | 肥久盟                           | 连按                    | 安全          | 喜尔                | ř.                           |
|--------------------------|-------------------------------|-----------------------|-------------|-------------------|------------------------------|
| 币万化                      | 10,9536                       | 上位                    | XI          |                   |                              |
| 签署证                      | É书 ——                         |                       |             |                   |                              |
| 从1<br>时所                 | 「表中选择<br>F使用的数                | 签名证书<br>字标识。          | 6。这将过       | 快定在用这             | 个帐户签署邮件                      |
|                          |                               | -                     |             |                   |                              |
| 证书                       | €( <u>C</u> ):                | -                     |             |                   | 选择(5)                        |
| 加密首                      | 省选项 —                         |                       |             |                   |                              |
| 14-4                     |                               |                       | · + # / = = | 时有金方              |                              |
| 近代                       | ¥加密证书<br>中,这样其                | 它人就可                  | 这些信息        | 設置来给              | 您发送加密邮件                      |
| 远"<br>件<br>了。            | ¥加密证书<br>P,这样其                | 它人就可                  | 以用这些信息      | 40日日<br>在<br>後置来给 | 您数子签名的邮<br>您发送加密邮件           |
| 选择中<br>了。<br>证书          | ≆加密证书<br>▶,这样其<br>∮诓):        | 它人就可                  | 10月25日      |                   |                              |
| 选件了。<br>证<br>1<br>算<br>消 | ≩加密证书<br>▶,这样其<br>钅Œ):<br>ま:  | 》它人就可<br>了了了。<br>3DES |             |                   | 您数子並召的邮<br>您发送加密邮件<br>选择 (L) |
| 选件了。<br>详                | ≇加翌祉円<br>▶,这样其<br>も匪):<br>も:  | 记忆是法。<br>它人就可<br>3DES |             |                   | 溶数子並名的邮<br>您发送加密邮件<br>选择(L)  |
|                          | ≇加翌证书<br>▶,这样其<br>考促):<br>ま:  | 记忆是话。<br>它人就可<br>3DES |             |                   |                              |
| 选择中了。<br>证               | ≇加翌证书<br>▶,这样其<br>€(星):<br>ま: | 记忆是话。<br>它人就可<br>3DES | 以用这些        |                   | 恣致子並名的邮<br>您发送加密邮件           |

14.如上图所示,点击"高级"标签。要勾选发送邮件(SMTP)及接收邮件(IMAP)下方的:此服务器要求安全连接(SSL),并确认发送邮件的 (SMTP)的端口为: 994,接收邮件(IMAP)的端口为 996,并建议将服务器超时拉到最右侧 5 分钟的位置,如下图示:

| 规   | 服务器        | 连接       | 安全          | 高级     | IMAP |       |
|-----|------------|----------|-------------|--------|------|-------|
| 服务署 | 器端口号       |          |             |        |      |       |
| 发油  | 送邮件(SM)    | (P) (Q): | 994         |        | 使用點  | 忧值 (∪ |
|     | 此服务器到      | 要求安全)    | 连接 (SSL     | )(Q)   |      |       |
| 接   | 女邮件(IM)    | ¥P)(I):  | 996         | 7      |      | ĸ     |
|     | 此服务器到      |          | <br>连接 (SSL | )(C)   |      | 13    |
| 服务署 | 器时         |          |             |        |      |       |
| 短   |            |          | ĸ           | 5 分钟   |      |       |
| 发送  |            |          |             |        |      |       |
|     | 板分大于」      | B) 60    | ~           | KB ÓÓR | R件   |       |
|     | D1757713 - | 21 00    | ×           |        | MII  |       |
|     |            |          |             |        |      |       |
|     |            |          |             |        |      |       |
|     |            |          |             |        |      |       |
|     |            |          |             |        |      |       |

15.如上图所示:点击"IMAP" 铵钮,选中"检查所有文件夹中的新邮件"及在 IMAP 服务器上存储特殊文件夹。如果使用的 Webmail 语言风格是英文界面,建议将:已经发送邮件路径后的框中输入英文标识名称,在草稿文件夹路径后的框中也输入英文标识名称,如果是简体中文,请保持系统默认不变。

|          |              | Notes total | Contra A               | 10-10-10-1 |      |   |
|----------|--------------|-------------|------------------------|------------|------|---|
| 市水       | 服务器          | 连接          | 安全                     | 高级         | IMAP |   |
| 文件:      | 夾            |             |                        |            |      |   |
| 根        | 文件夹路径        | (F):        |                        |            |      | 1 |
|          | ⊷★<″≠→       |             |                        | /a``       |      |   |
|          | 检查所有义        | 「日光中」       | 的新聞時                   | C)         |      |   |
| 特殊       | 文件夹 -        |             | 92 - 102 GAUGE 1040-11 | n 1976     |      |   |
| <b>V</b> | 在 IMAP 服     | 够器上         | 存储特殊                   | 文件夹 (S)    | )    |   |
| 已划       | <b>支送邮件路</b> | 径(E):       | 已发送曲                   | B件         |      |   |
|          |              | -           | ++ ++                  |            |      |   |
| 早和       | 局又1年兴路       | 役世          | 早禍                     |            |      | - |
|          |              |             |                        |            |      |   |
|          |              |             |                        |            |      |   |
|          |              |             |                        |            |      |   |
|          |              |             |                        |            |      |   |
|          |              |             |                        |            |      |   |
|          |              |             |                        |            |      |   |
|          |              |             |                        |            |      |   |
|          |              |             |                        |            |      |   |
|          |              |             |                        |            |      |   |
|          |              |             |                        |            |      |   |
|          |              |             |                        |            |      |   |

#### 16.如上图所示.点击"确定"按钮.返回上一级页面.如下图所示:

| ternet W.F.      |            |          |                            |
|------------------|------------|----------|----------------------------|
| 全部 邮件            | 新闻 目录服     | 务        | 添加(4)                      |
| 帐户               | 类型         | 连接       | 删除®)                       |
| . Gertest@myunit | . en 邮件(默认 | ) 任何可用连接 | 雇性 @) 设为默认值 @) 导入 @) 导出 @) |
|                  |            |          | (设置顺序 ( <u>s</u> )<br>关闭   |

17.如上图所示,点击"关闭"按钮,系统会有如下提示框。

| Out 100 | k Express         |
|---------|-------------------|
|         | 是否从添加的邮件服务器下载文件夹? |
|         | 是(Y) 否(W)         |

18.如上图,点击"是(Y)"按钮.看到如下图示:

| ■ 显示/隐藏 Ⅱ          | AP 文件夹                                                                                                    | ? 🛛                                   |
|--------------------|----------------------------------------------------------------------------------------------------|---------------------------------------|
| 帐户 (C):<br>test@my | a xfrx<br>显示包含以下内容的文件夹 @):<br>全部 可见<br>文件夹<br>② 中海<br>③ 已发送邮件<br>③ 草稿<br>Drafts<br>Junk E-mail<br>Sent Items<br>Trash<br>Virus Items | 上示(S)<br>「陰藏(Y)<br>重置列表(B)            |
|                    | <br>转到(G                                                                                                    | ····································· |

19.如上图所示:分别选中 drafts ,junk E-mail Sent Items Trash Virus Items 标签,然后点 击右侧的"显示"按钮.看到如下图示:

| 🖿 显示/隐藏 🎞              | AP 文件夹                                                                                                    | ? 🛛                       |
|------------------------|----------------------------------------------------------------------------------------------------|---------------------------|
| 帐户 (C):<br>test@myunit | 显示包含以下内容的文件夹 @):<br>全部 可见<br>文件夹<br>喻吹件箱<br>喻已发送邮件<br>予 草稿<br>⋒ Drafts<br>⋒ Junk E-mail<br>⋒ Sent Items<br>™ Irash<br>™ Virus Items | 显示(5)<br>隐藏(4)<br>重置列表(8) |
|                        | 朝                                                                                                    | 到(6) 确定 取消                |

20.如上图,点击"确定"按钮.看到 outlook express 的左侧主菜单区域多了一个 IMAP 的

目录结构。

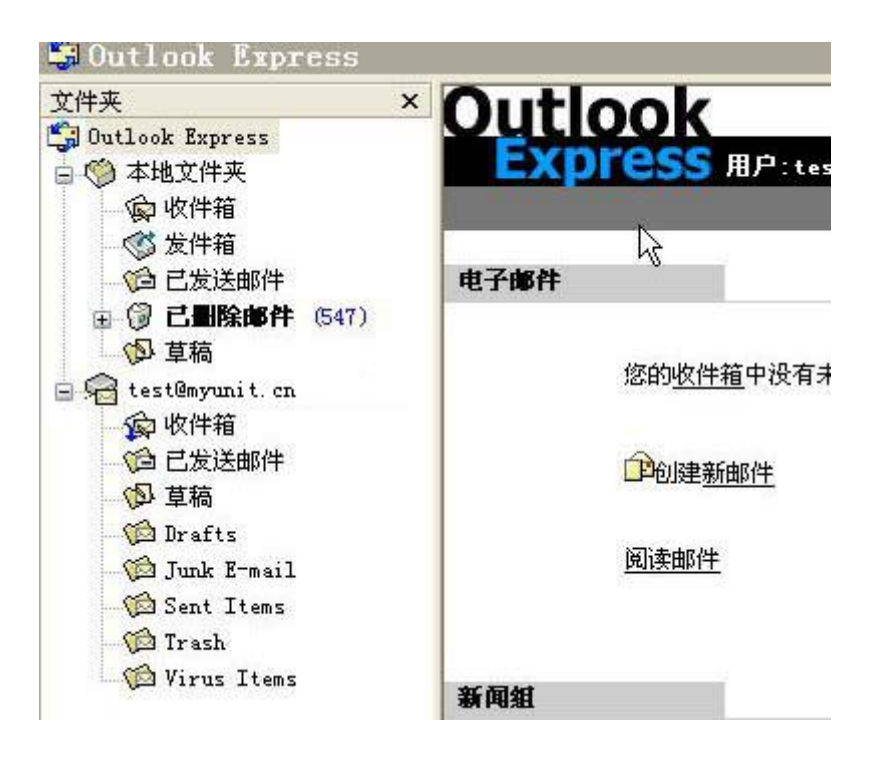

21.如上图所示,点击 test@myunit.cn 的帐号.会看到如下图示:

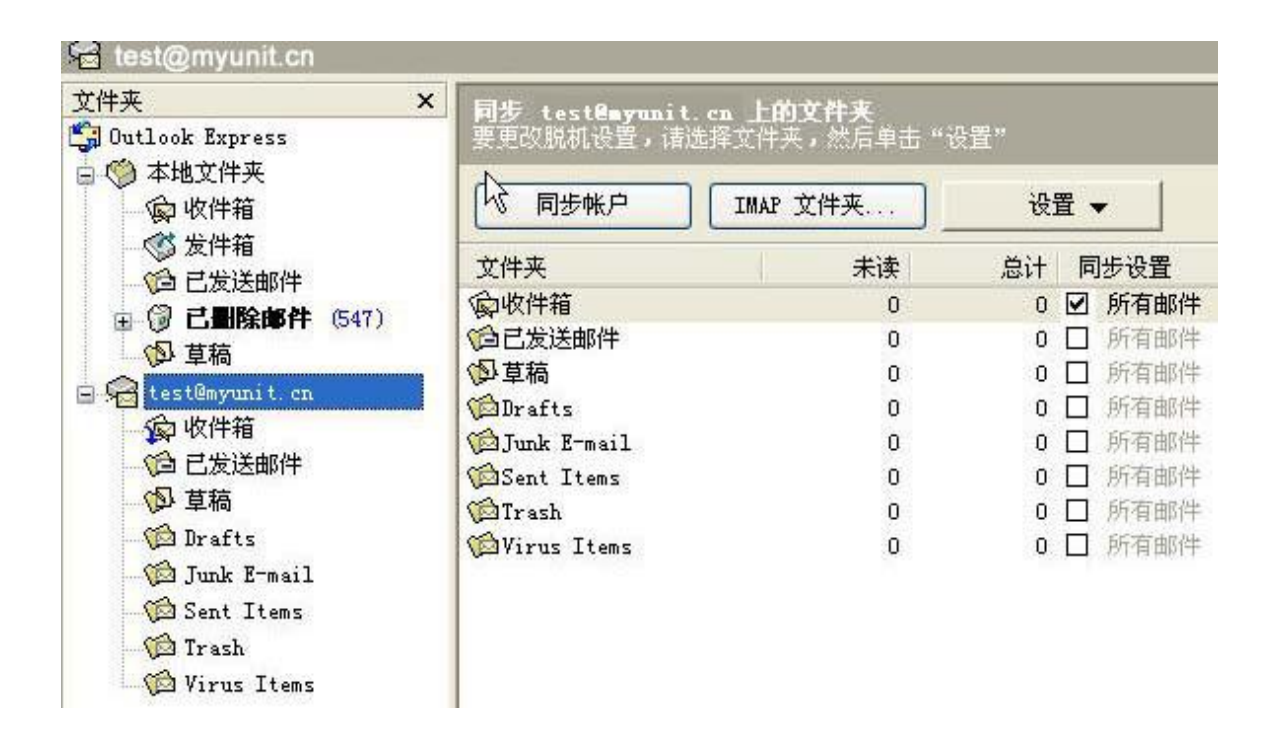

22.如上图,根据同步邮件的需要,将上图中右侧"已发送邮件,草稿,Drafts .junk E-mail Sent

Items Trash VIrus Items 后面的复选框都选中。

| 文件夹 3                                     | K 同步 testBayunit.cn. | 上的文件夹    |             |        |
|-------------------------------------------|----------------------|----------|-------------|--------|
| □ Outlook Express<br>□ ◎ 本地文件夹<br>□ ◎ 收件箱 | 同步帐户                 | ONAP 文件夹 | 91.9<br>199 | ñ •    |
| · ③ 友汗相                                   | 文件夹 🕏                | 未读       | 总计          | 同步设置   |
|                                           | <b>@</b> 收件箱         | 0        | 0           | ☑ 所有邮件 |
| S WER                                     | 自己发送邮件               | 0        | 0           | ☑ 所有邮件 |
| (D) 10.40                                 | の直線                  | 0        | 0           | 🗹 所有邮件 |
| Sei test®ayunit.cn<br>② 收件箱<br>③ 已发送邮件    | Drafts               | 0        | 0           | ☑ 所有邮件 |
|                                           | Junk E-mail          | 0        | 0           | ☑ 所有邮件 |
|                                           | Sent Items           | 0        | 0           | ☑ 所有邮件 |
| わ直線                                       | Trash                | 0        | 0           | ☑ 所有邮件 |
| - Sa Drafts                               | Wirus Items          | 0        | 0           | 🗹 所有邮件 |
| Junk E-mail                               |                      |          |             |        |
| Sent Items                                |                      |          |             |        |
| Trash                                     |                      |          |             |        |
| Virus Items                               |                      |          |             |        |

23.如上图,你可以点击同步帐户,按钮,就可以正常收发邮件了,也可以单击 outlook express 工具栏窗口中的"发送接收"按钮进行收发。

### 四、Microsoft Windows Live Mail SSL 配置

1.首先参见 Microsoft Windows Live Mail 的安装帮助.成功安装 Microsoft Windows Live

Mail 简体中文版软件,安装成功后,启用 Microsoft Windows Live Mail 软件,如下图示:

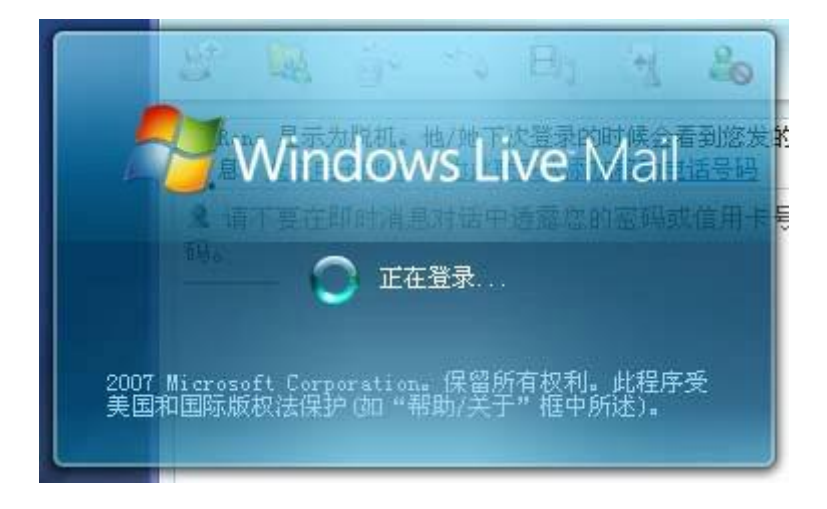

2.打开 Microsoft Windows Live Mail 以后,点击工具菜单>帐户子菜单,如下图所示:

| ■ 收件箱 - Windows Li  | ve Lail            |                        |              |
|---------------------|--------------------|------------------------|--------------|
| 文件(E) 编辑(E) 查看(V)   | 工具① 操作             | ‡(▲) 帮助(H)             |              |
| 🥙 Windows Live Mail | 发送和接收              | ((3)                   | 1            |
| 🏋 新建 🔹 檎 答复 🏾 🎪     | 全部同步(2<br>同步文件夹    | []<br>(图)              |              |
| ▲ 🛃 搜索文件夹           | 邮件规则 (             | I)                     | 0            |
| ₩ 来自联系人的未读电         | 联系人 (C).           | 12                     | Ctrl+Shift+C |
| 📓 未读订阅源             | 新闻组(@).            | 5.9                    | Ctrl+W       |
| 🔋 发件箱               | 管理订阅源<br>Microsoft | [ <b>@)</b><br>社区登录 ₪) |              |
| 🛛 🜉 存储文件夹           | 清除 Wind            | ws Live ID 缓存信         | f息(江)        |
| 💋 草稿                | 帐户( <u>A</u> )     |                        |              |
| 🔓 已发送邮件<br>圆 已删除邮件  | 电子邮件安<br>选项 (0)    | 全选项 (2)                |              |
| 📴 发件箱               |                    |                        |              |

3.如上图所示,点击"帐户"按钮后,出现如下图示:

| 新闻                  | A 法truck )                            |
|---------------------|---------------------------------------|
| The Microsoft 社区 (默 |                                       |
|                     |                                       |
| 联系人目录               | ····································· |
| Active Directory    | 导入(红)                                 |
|                     | 导出(图)                                 |
| (1)                 |                                       |
| Bigfoot Internet    |                                       |

4.如上图示.点击"添加"按钮.出现如下图示:

| 添加帐户           |              |    |
|----------------|--------------|----|
| 您要添加什么类型的帐户?   |              |    |
| 电子邮件帐户         |              | 2  |
| 新闻组帐户          |              |    |
| 联系人目录帐户        |              |    |
|                |              |    |
| 获取设置帐户所需信息的帮助? |              | 5  |
|                |              |    |
|                |              |    |
|                | <上一步® 下一步® > | 取消 |

5.如上图示,选中"电子邮件帐户",然后选择"下一步"按钮.出现如下图示:

| 请在下面输入您的   | 的电子邮件帐户信息:                              |          |
|------------|-----------------------------------------|----------|
| 电子邮件地址[E]: | test@myunit.cn                          | <b>.</b> |
|            | example555@hotmail.com <u>获取免费电子邮</u> 的 | 主张户      |
| 密码(E):     | •••••                                   |          |
|            | ☑记住密码                                   |          |
| 此帐户发送的电子   | 子邮件如何显示您的名字(出)?                         |          |
| 显示名(D):    | test                                    | Ĩ        |
|            | 666.本建国                                 |          |

6. 如上图所示,根据提示在电子邮件地址提示框中输入邮件地址全称: test@myunit.cn 输入正确的密码,此密码要与 Webmail 上的邮箱密码一致.并勾选"记住密码",然后在显示名提示 框中输入显示名称,如 test,然后不需要勾选"手动配置电子邮件帐户的服务器"设置.点击"下一步 "按钮.看到如下图示:

| 在哪里可以找到我的     | 的电子邮件服务器信息?                                                                                  |          |    |
|---------------|----------------------------------------------------------------------------------------------|----------|----|
| 待收服务器信息       | nan da alta da banan da antina da antina da da antina da da da da da da da da da da da da da |          |    |
| 我的邮件接收服       | 务器是 @) POP3   ▼ 服务                                                                           | :器。      |    |
| 待收服务器(I):     | mail. cstnet. cn                                                                             | 端口(Y): 9 | 95 |
| 🔽 此服务器要求      | (安全连接(SSL)(A)                                                                                |          |    |
| 登录方式 (U):     | 明文验证                                                                                         |          | •  |
| 登录 ID (如果)    | 不同于电子邮件地址)①:                                                                                 |          |    |
| test@myunit.c | n                                                                                            |          |    |
| 待发服务器信息       |                                                                                              |          |    |
| 待发服务器 (0):    | mail. cstnet. cn                                                                             | 端口(医): 9 | 94 |
| 📝 此服务器要网      | ኛ安全连接(SSL)( <u>S</u> )                                                                       |          |    |
| 📝 待发服务器到      | 要求身份验证 (⊻)                                                                                   |          |    |

7.如上图所示,保持"我的邮件接收服务器"是 POP3 服务器不要更改.然后在待收服务器提示框中输入 mail.cstnet.cn,并沟选"此服务器要求安全连接(SSL)(并修改端口为: 995.保持使登录方式为:明文验证,然后在登录 ID 提示框中输入电子邮件地址全称: test@myunit.cn,在待

发服务器提示框中输入: myunit.cn 并修改端口为 994.然后勾选此服务器要求安全连接 (SSL)

(S),并勾选"待发服务器要求身份验证(V)",如,点击"下一步",如下图所示:

| 添加电子的 | 『件帐户          |            |         | X |
|-------|---------------|------------|---------|---|
| 您已成   | 动输入设置帐户所必需的信则 | <b>∄</b> ∘ |         |   |
|       |               |            |         |   |
|       |               |            |         |   |
|       |               |            |         |   |
|       |               |            | 完成(F) 取 | 消 |

8.如上图所示,点击"完成"帐号设置完成.看到如下图示:
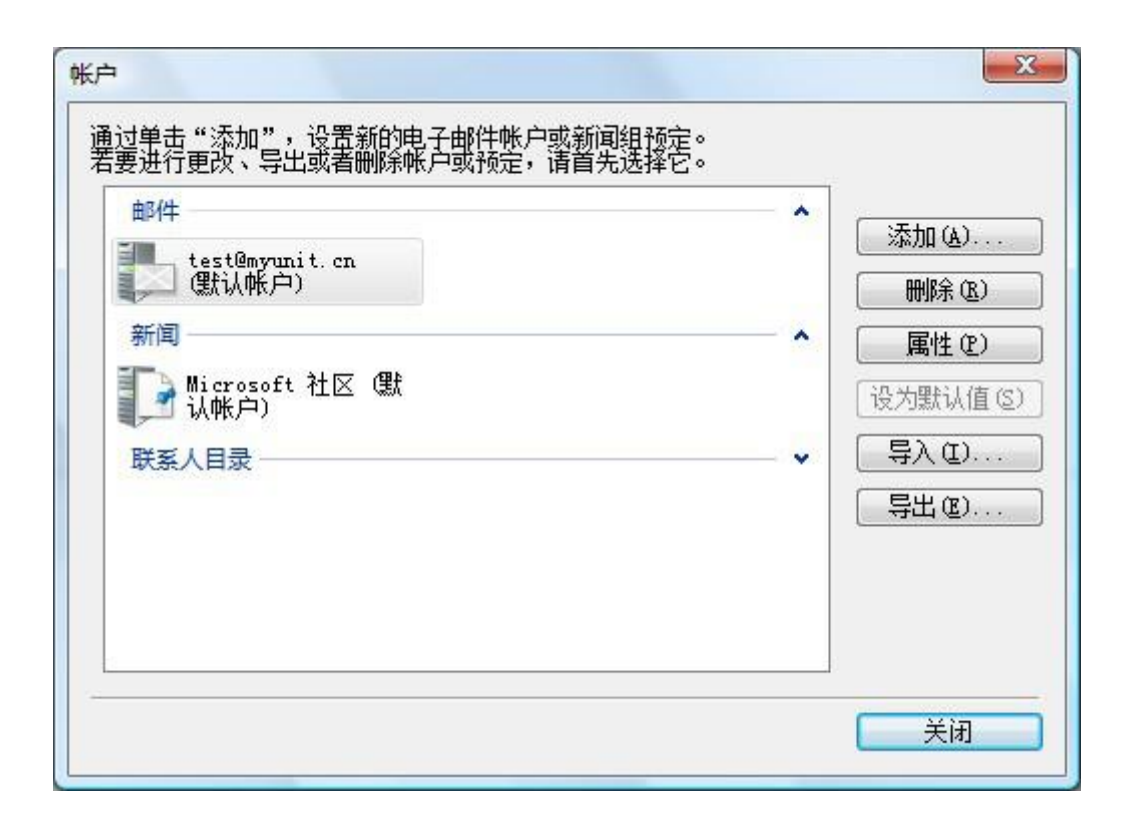

9.因为 Windows Live Mail 简体中文版的邮件帐号设置默认是保留邮件副本在服务器上的. 因此如果希望取消保留副本的选项,则需要选中设置好的帐号,然后点击属性按钮,在此做相关的 说明首先点击属性按钮.看到常规属性按钮.在此可以设置不同的答复地址及更改邮件帐号的显示 名称.如将 cstnet.cn(test)更改为 邮件地址全称: test@myunit.cn.

| 形成 服务器 连接              | も   安全   高級                                 |
|------------------------|---------------------------------------------|
| 邮件帐户<br>请键入您想<br>工作"或" | 期来指代这些服务器的名称。例如:"<br>Windows Live Hotmail"。 |
| test@myunit.cn         |                                             |
| 用户信息                   | -                                           |
| 姓名(图):                 | test                                        |
| 单位 @):                 |                                             |
| 电子邮件地址(M):             | test@myunit.cn                              |
| 答复地址(Y):               |                                             |
| 🗹 接收邮件或同步时             | 包含此帐户(I)                                    |
|                        |                                             |

10.如上图,点击"服务器",看到如下图示:

| 常规         | 服务器     | 连接              | 安全      | 高级        |          |     |
|------------|---------|-----------------|---------|-----------|----------|-----|
| 服务器        | 信息 —    |                 | 1000    | 10        |          | -   |
| 我的         | 邮件接收    | 服务器             | 是(11) 🔟 | 3月        | 跻器。      |     |
| 接收         | 邮件 (POF | 3)( <u>I</u> ): | mail.cs | tnet. cn  |          |     |
| 待发         | 邮件(SMI  | P)(U):          | mail.cs | tnet. cn  |          |     |
| 接收曲        | 件服务器    | 6               |         |           |          |     |
| 电子         | 邮件用户    | 名(1):           | test@my | unit.cn   |          |     |
| 密码         | (W):    |                 |         |           | •        |     |
|            |         |                 | 🔽 记住?   | 密码 (B)    |          |     |
| • 他        | 使用明文验   | 這证登录            | (C)     |           |          |     |
| <b>O</b> 1 | 使用安全密   | 网验证             | 登录(S)   |           |          |     |
| © (9       | 使用验证的   | ን POP ¢         | 长户登录(   | APOP) (B) |          |     |
| 待发曲        | 件服务器    | 1               |         |           |          |     |
| V          | 的服务者    | 霋求身             | 份验证仪    | )         | 设置促      | )   |
|            |         |                 |         |           |          |     |
|            |         |                 | 确定      | HIN       | 4 ) [ bì | (A) |

11.如上图所示,点击"设置"按钮.看到如下图示:要确认和保证待发邮件服务器的登录信息是

"使用与接收邮件服务必器相同的设置".

|           | 年服务番相同的设置(U)) |
|-----------|---------------|
| ◎ 登录方式 @) |               |
| 帐户名(C):   |               |
| 密码(E):    |               |
|           | ☑记住密码(@)      |
| 使用安全容     | 円验证登录 (S)     |

12.如上部 10 项的图示,点击"连接"按钮,看到如下图示:

| 常规 | 服务器       | 连接                | 安全                     | 高级             |                  |                   |      |
|----|-----------|-------------------|------------------------|----------------|------------------|-------------------|------|
| 连接 | 소고프 네     | mk char           |                        | .v. =#         | ᇱᇪᆂᅭᅭ            |                   | ×72# |
|    | シン 行连接    | ·顺户安<br>, 您可<br>。 | 永 <u>備</u> 过 1<br>以替代點 | un 或—<br>认的 In | l'IJÆH<br>ternet | M&SM9<br>Explorer | 合理に注 |
|    |           | -<br>时总是          | 使用①                    | 3              |                  |                   |      |
| [  | Bluetooth | Connect           | tion                   |                |                  | *                 |      |
| [  | 设置(E)     | -     添           | 加(型)                   | +              |                  |                   |      |
|    |           |                   |                        |                |                  |                   |      |
|    |           |                   |                        |                |                  |                   |      |
|    |           |                   |                        |                |                  |                   |      |
|    |           |                   |                        |                |                  |                   |      |
|    |           |                   |                        |                |                  |                   |      |
|    |           |                   |                        |                |                  |                   |      |
|    |           |                   |                        |                |                  |                   |      |
|    |           |                   |                        |                |                  |                   |      |

13.如上图示,点击"安全"按钮.看到如下图示:

| 常规             | 服务器              | 连接             | 安全            | 高级             |                       |     |
|----------------|------------------|----------------|---------------|----------------|-----------------------|-----|
| 签署ü            | E书 —             |                |               |                |                       | 5   |
| 从丁<br>时所       | 「表中选排<br>所使用的数   | 警告证书<br>如学标识。  | 戌。这将》<br>,    | 央定在用这          | 这个帐户签署                | 邮件  |
| 证†             | ዓ( <u>R</u> ):   |                |               | 2              | 选择促                   | )   |
| 加密育            | 钻玩 -             |                |               |                |                       |     |
| 选择             | 和密证书<br>9,这样重    | 3和算法。<br>重他人就言 | 。这些信!<br>可以再设 | 息将包含在          | 您数字签名<br>你坐这品名        | 的邮  |
| 了。             | 200              |                | 10002         | 三以四小非          | 188.冬、区加五             | щит |
| 了。<br>证书       | 5(C):            |                | 10012         | <u>= v</u> ш~я | · 选择 ©                | )   |
| 了。<br>证书<br>算法 | .~,<br>۩):<br>€: | 3DES           |               | ± ₩ШЖ3         | 选择(S)<br>]            | )   |
| 了。<br>证书<br>算法 |                  | 3DES           |               | - ¤ш⊼≉         | 选择 (S<br>]            | )   |
| 了。<br>证书<br>算法 | 5©:<br>€:        | 3DES           |               | - ×ш∧≉         | 选择 (S<br>]            | )   |
| 了。<br>证+<br>算法 | 5©):<br>≰:       | 3DES           |               | - ×ш∧≉         | ]<br>[选择 ( <u>5</u> ] | )   |

14.如上图所示,点击"高级"按钮.如果您希望将邮件接收到本地后将邮件副本保留在服务器

上,可以勾选"在服务器上保留邮件副本"复选框。

| 常规   | 服务器                                          | 连接                | 安全                                                                                                    | 高级                |          |
|------|----------------------------------------------|-------------------|----------------------------------------------------------------------------------------------------|-------------------|----------|
| 服务署  | 號口号 -                                        |                   |                                                                                                    |                   |          |
| 待发   | 支邮件(SMI                                      | P) (() :          | 994                                                                                                    |                   | 使用默认值①   |
| V    | 比服务器要                                        | 要求安全ì             | 车接 (SSL                                                                                                    | .) (Q)            |          |
| 接收   | 女邮件 (POF                                     | 3) ( <u>I</u> ) : | 995                                                                                                    |                   |          |
| 1    | 比服务器要                                        | 要求安全ì             | 车接 (SSL                                                                                                    | .) (C)            |          |
| 服务署  | 器超时(I)                                       |                   |                                                                                                    |                   |          |
| 短    | F                                            |                   | ∏ <del>K</del>                                                                                                  | 5 分钟              |          |
| 正在发  | 。<br>注 · · · · · · · · · · · · · · · · · · · |                   |                                                                                                    |                   |          |
|      | ~~<br>坂分大王(                                  | B) 60             | A.                                                                                                    | КВ                |          |
| /+:¥ |                                              |                   | 10000                                                                                                    | 1.0000            |          |
| 110日 |                                              | /msn_n/           | u ta a la caracita da caracita da caracita da caracita da caracita da caracita da caracita da caracita da carac |                   |          |
|      | 住服穷嚣」                                        | 1米留田川             | モ副争せ                                                                                                    | ر.<br>1910 - 1910 | 5375 55  |
| L    | ]在(B)                                        | 5                 | - 天之                                                                                                    | 后从服务者             | 器删除      |
|      | 7 从"口里                                       | 够邮件               | "中删除                                                                                                    | 的同时从周             | 服务器上删除创) |

15.如果同时选中了"在\*天之后从服务器上删除",那么邮件在被下载的\*天之后,会自动从

服务器删除。

| 常规  | 服务器      | 连接              | 安全             | 高级    |             |
|-----|----------|-----------------|----------------|-------|-------------|
| 服务署 | 器端口号 -   |                 |                |       |             |
| 待发  | 史邮件(SM)  | 'P)(0):         | 994            |       | 使用默认值①      |
| V   | 此服务器到    | 要求安全道           | 车接 (SSL        | ) (Q) |             |
| 接收  | 友邮件 (POF | 3)( <u>I</u> ): | 995            |       |             |
| 1   | 此服务器到    | 要求安全道           | 车接 (SSL        | ) (C) |             |
| 服务署 | 器超时(I)   |                 |                |       |             |
| 短   | -        | J               | ¥              | 5 分钟  |             |
| 正在发 | 送送 ——    |                 |                |       |             |
|     | 拆分大于(    | <u>B</u> ) 60   | 4.<br>V        | КВ    |             |
| 传送  |          |                 |                |       |             |
|     | 在服务器」    | 保留邮件            | <b> </b> 副本 (L | )     |             |
| 13  | Z在®)     | 5 🔶             | 天之             | 后从服务器 | 器删除         |
| 5   | ☑从"已⊮    | 11除邮件,          | '中删除           | 的同时从朋 | 服务器上删除 (2)  |
|     |          |                 |                |       |             |
|     |          | - Té            | 記              | HUNE  | í 〕 「応田 (A) |

16.如果不希望将邮件接收到本地后,在服务器上保留邮件副本,可以不勾选"在服务器上保留邮件副本"选项。如下图所示:

| 常规  | 服务器       | 连接                 | 安全         | 高级         |           |
|-----|-----------|--------------------|------------|------------|-----------|
| 服务署 | 器端口号一     |                    |            |            |           |
| 待为  | 发邮件(SM)   | P)(0):             | 994        |            | 使用默认值 ①   |
| V   | 此服务器到     | 要求安全道              | 车接 (SSI    | .) (Q)     |           |
| 接收  | 友邮件 (POF  | 23) ( <u>I</u> ) : | 995        |            |           |
| V   | 此服务器      | 要求安全道              | 车接 (SSI    | .) (C)     |           |
| 服务署 | 器超时(I)    |                    |            |            |           |
| 短   |           | J                  | ¥          | 5 分钟       |           |
| 正在次 | 发送 ——     |                    |            |            |           |
| E.  | 拆分大于(     | <u>B</u> ) 60      | A.<br>V    | KB         |           |
| 传送  |           |                    |            |            |           |
|     | 在服务器」     | 保留邮件               | [<br>副本 (  | 2          |           |
| E   | 一 在 (B) 「 | 5                  | - 天之       | …<br>后从服务: | 器删除       |
| E   | 刃从"已Ю     | 11余邮件,             | _<br>' 中删除 | 的同时从       | 服务器上删除侧)  |
|     |           |                    |            |            |           |
|     |           | _                  |            |            |           |
|     |           | đi                 | 症          | - 取消       | 当   応用(A) |

17.以上设置完成后,点击"确定",返回上一级页面.点击"关闭"然后点击"发送和接收"就可以收发邮件了.为了保证 windows live mail 可以自动快速的收发邮件,需要打开 windows live mail 的工具按钮>选项>常规,更改每隔 30 分钟检查一次新邮件的时间间隔更改为 每隔 5 分钟检查一次新邮件.然后点击确定按钮.这样就可以保证 windows mail 自动快速的接收到新的邮件.

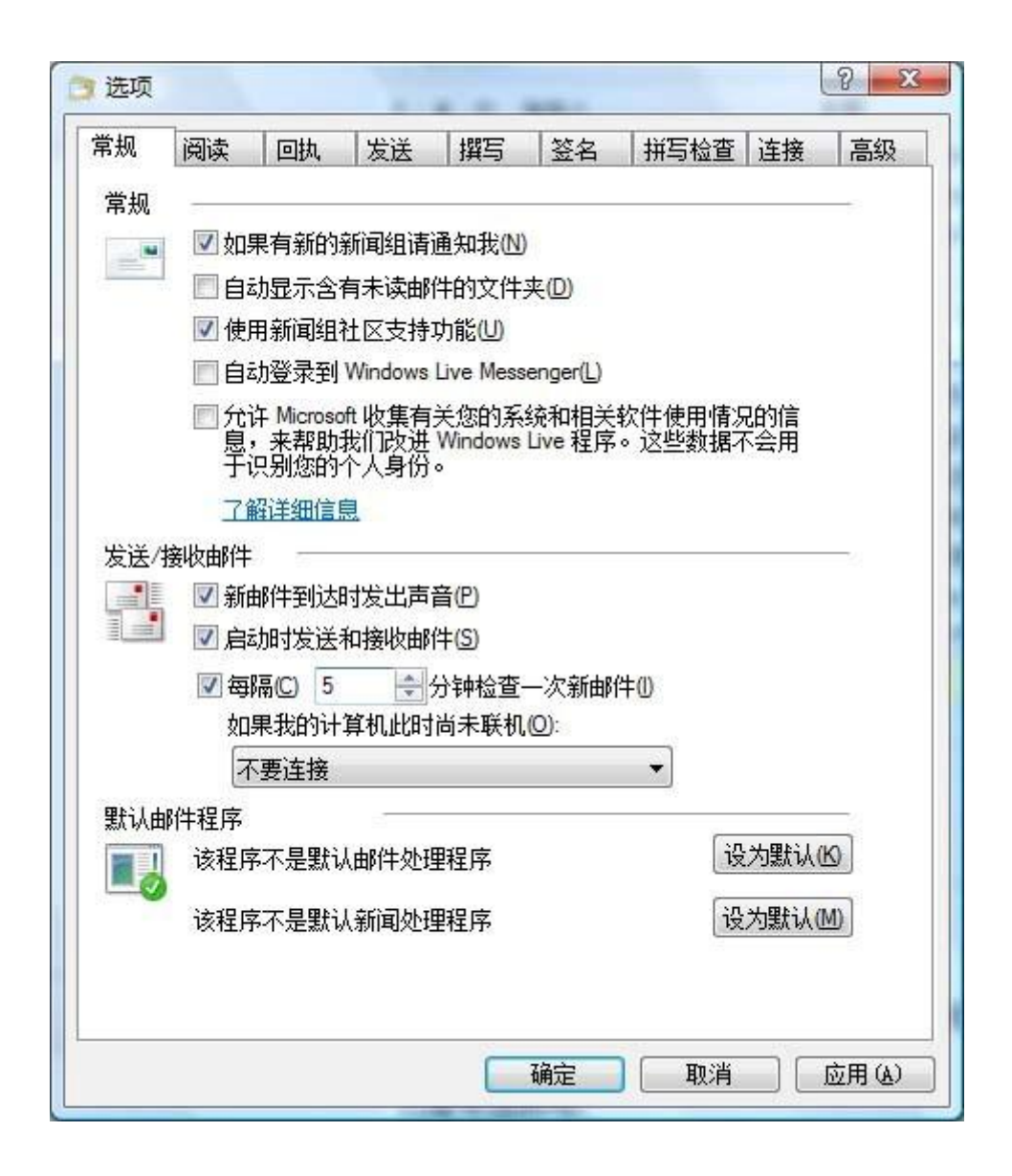

## 五、MAC Apple mail SSL 配置

### 1) POP3 账户

1.首先启动苹果电脑的邮件软件,然后选择添加其他邮件帐户点击"继续",出现如下图示:

| 选取要添加的邮件帐户 |                           |
|------------|---------------------------|
| 0          | iCloud                    |
| 0          | E Exchange                |
| 0          | Google <sup>.</sup>       |
| 0          | YAHOO!                    |
| 0          | Aol.                      |
| 0          | 163 网易免费邮<br>mail.163.com |
| 0          | 126 网易免费邮<br>www.126.com  |
| 0          | Meil QQ邮箱<br>mail.qq.com  |
| ۲          | 添加其他邮件帐户                  |
| ?          | 取消继续                      |

| El MA<br>MUNICIPAL | 添加邮件纸户<br>若要开始,请提供以下  | 9.8:              |     |     |
|--------------------|-----------------------|-------------------|-----|-----|
|                    | 全名:<br>电子邮件地址:<br>撤码: | β<br>jt@cstnet.on |     | 0+  |
|                    | 8.9                   |                   | eut | ΓT. |

2.如上图, 输入全名, 电子邮件地址全称及邮箱的准确密码。然后点击"创建"按钮。出现如下图示:

| 全名:      | jt           |
|----------|--------------|
| 电子邮件地址:  | jt@cstnet.cn |
| 密码:      | •••••        |
| 帐户必须进行手动 | 配置           |

3.如上图所示,点击"下一步"选择帐户类型为:POP。然后在邮件服务器的提示框中输入: mail.cstnet.cn。在用户名称的提示框中输入邮件地址全称:jt@cstnet.cn,在密码提示框中输 入邮箱的密码:\*\*\*\*\*\*\*\*.然后点击"下一步"按钮,看到如下图示:

| 帐户类型:  | IMAP     | POP    |      |  |
|--------|----------|--------|------|--|
| 邮件服务器: | mail.cst | net.cn |      |  |
| 用户名:   | jt@cstne | t.cn   |      |  |
| 密码:    |          |        | •••• |  |

4.点击"下一步"。

| 用户名: jt@cstnet.cn |  |
|-------------------|--|
|                   |  |
| 密码:               |  |

5.如上图。在 SMTP 服务器提示框中输入 mail.cstnet.cn,并在用户名称提示框中输入邮件 地址全称 jt@cstnet.cn,在密码提示框中输入邮箱的正确密码,然后点击"创建"按钮。

#### 6.出现客户端页面。此时点击桌面上的主菜单 MAIL,看到如下图示:

|   | Mail           | 文件               | 编辑                                     | 显示 | 邮箱 | 邮件 | 格式 | 窗口 | 帮助 |
|---|----------------|------------------|----------------------------------------|----|----|----|----|----|----|
|   | 关于             | Mail             |                                        | 4  |    |    |    |    |    |
|   | 偏好<br>提供       | 设置…<br>Mail 厉    | <b>光,</b><br>〔馈…                       |    |    |    |    |    |    |
| - | 服务             |                  | 1                                      |    |    |    |    |    |    |
|   | 隐藏<br>隐藏<br>显示 | Mail<br>其他<br>全部 | ዛ <mark>ዝ</mark><br>ዛ <mark>ዝ</mark> ፓ | 1  |    |    |    |    |    |
|   | 退出             | Mail             | жс                                     | 2  |    |    |    |    |    |
|   |                |                  | *                                      |    |    |    |    |    |    |

7.如上图, 点击"偏好设置"按钮。看到如下图示, 建议将检查新邮件的时间间隔改为: 每分钟。

| <ul> <li>〇〇</li> <li>〇〇</li> <li></li></ul> | 通用<br><u> 通</u> <u> 分</u> <u> </u><br><u> 編</u> 写 <u> </u> |   |   |
|----------------------------------------------------------------------------------------------------|------------------------------------------------------------|---|---|
| 默认的电子邮件阅读程序:                                                                                                    | 🛸 邮件                                                       | ٢ |   |
| 检查新邮件:                                                                                                    | 每分钟                                                        | ٥ |   |
| 新邮件声:                                                                                                    | 新邮件声                                                       | ٥ |   |
|                                                                                                    | ✓ 为其他邮件动作播放声音                                              |   |   |
| Dock 未读邮件数量:                                                                                                    | 仅收件箱                                                       | ٢ |   |
| 新邮件通知:                                                                                                    | 仅收件箱                                                       | ٥ |   |
| 将邀请添加到日历:                                                                                                    | 永不                                                         | ٥ |   |
| 下载文件夹:                                                                                                    | Downloads                                                  | ٢ |   |
| 移除未编辑的下载:                                                                                                    | 在邮件被删除后                                                    | ٢ |   |
| 如果发件服务器不可用:                                                                                                    | 显示备用服务器的列表                                                 | ٢ |   |
| 搜索所有邮箱时,包括的                                                                                                    | 的结果来自:                                                     |   |   |
| ☑ 废纸篓                                                                                                    |                                                            |   |   |
| □ 垃圾邮件                                                                                                    |                                                            |   |   |
| 一加密邮件                                                                                                    |                                                            |   | ? |

#### 8.如上图, 点击"帐户"按钮, 看到如下图示

| jt@cstnet.cn | 帐户信息          | 邮箱行为 高级        |   |
|--------------|---------------|----------------|---|
| POP          |               | 🕑 启用这个帐户       |   |
|              | 帐户类型:         | POP            |   |
|              | 描述:           | jt@cstnet.cn   |   |
|              | 电子邮件地址:       | jt@cstnet.cn   |   |
|              | 全名:           | jtt            |   |
|              | 收件服务器:        | mail.cstnet.cn |   |
|              | 用户名:          | jt@cstnet.cn   |   |
|              | 密码:           | •••••          |   |
|              | 发件服务器 (SMTP): | mail.cstnet.cn | c |
|              |               | ☑ 仅使用此服务器      |   |
|              | TLS 证书:       | 无              | 0 |
|              |               |                |   |

9.如上图所示,用鼠标点击发件服务器(SMTP)后面的 mail.cstnet.cn,点击"编辑服务器列

表....",参照下面内容补充。

| 指述<br>mail.c | stnet.cn r | 服务器名称<br>nail.cstnet.cn | 用于帐户<br>jt@cstnet | .cn |   |
|--------------|------------|-------------------------|-------------------|-----|---|
|              |            |                         |                   |     |   |
| + -          |            |                         |                   |     |   |
|              | _          | 帐户信                     | 息 高级              |     |   |
|              | 描述:        | mail.cstnet.c           | n                 |     |   |
|              | 服务器名称      | mail.cstnet.c           | n                 |     |   |
|              | TLS 证书     | Æ                       |                   |     | 0 |
|              |            |                         |                   |     |   |

10.如上图,点击"高级"按钮,看到服务器端口为994,确认选中"使用SSL",再鉴定: 提示框中选择密码。并在用户名称提示框中输入邮件地址全称:jt@cstnet.cn,在密码提示框中 输入邮箱的正确密码。

| 描述               | 服务器名称                                      | 用于帐户             |  |
|------------------|--------------------------------------------|------------------|--|
| mail.cstnet.cn r | nail.cstnet.cn                             | jt@cstnet.cn     |  |
| + -              | <ul> <li>● 軽户信息</li> <li>✓ 自动检测</li> </ul> | 3. 高级<br>井保留帐户设置 |  |
| 端口:              | 994 🗸                                      | 使用 SSL           |  |
| 鉴定:              | 密码                                         | ٥                |  |
|                  | ○ 允许不安全羞                                   | 定                |  |
| 用户名:             | jt@cstnet.cn                               |                  |  |
| 密码:              | •••••                                      | •••••            |  |
|                  |                                            |                  |  |

11.完成设置后点击"好",如上图,点击帐户属性中的"邮箱行为"按钮。看到如下图示, 可根据个人不同需求进行设置。

| it@cstnet.cn | 0       | 帐户信息 邮箱行为 高级                  |    |
|--------------|---------|-------------------------------|----|
|              | 一 已发出邮件 | 牛 何时删除已发出邮件:                  |    |
|              |         | 永不                            | 0  |
|              | 💮 垃圾邮件  | 何时删除垃圾邮件:                     |    |
|              |         | 永不                            | ٥  |
|              | 废纸篓     | 将已删除的邮件移到"废纸篓"<br>永久清除已删除的邮件: | 邮箱 |
|              |         | 一个月以后                         | 0  |
|              |         |                               |    |
|              |         |                               |    |

12.如上图,点击"高级"按钮。看到如下图示,确认不要勾选:使用 SSL。并确认端口为 995。确认不要勾选"收取邮件后从服务器上移除副本",如果勾选此项那么在收取邮件的同时, 邮件就从服务器上删除了。

| jt@cstnet.cn | 数户信息 即相行为 高级                                                                        |
|--------------|-------------------------------------------------------------------------------------|
|              | <ul> <li>✓ 自动检测并保留帐户设置</li> <li>✓ 在自动检查新邮件时包括</li> <li>○ 收取邮件后从服务器上移除副本:</li> </ul> |
|              | 从"收件箱"中移出时 〇 現在移除                                                                   |
|              | 提示我是否跳过大小超过 KB 的邮件                                                                  |
|              | 更改下列任何高级选项之前,请与您的系统管理员核                                                             |
|              | 端口: 995 ☑ 使用 SSL                                                                    |
|              | 蹇定: 密码 ♀                                                                            |
|              | □ 允许不安全鉴定                                                                           |

#### 13.如上图, 点击"垃圾邮件"按钮。

| 000          | 垃圾邮件                                                             |   |
|--------------|------------------------------------------------------------------|---|
| ■ @<br>通用 帐户 | ☆坂邮件 字体与颜色 查看 编写 签名 规则                                           |   |
| □启用          | 日垃圾邮件过滤                                                          |   |
| 当垃圾          | 邮件到达时:                                                           |   |
| • • • •      | 标记为垃圾邮件,但是将它留在我的"收件箱"<br>将它移到"垃圾邮件"邮箱<br>执行自定操作(点按"高级"以进行配置)     |   |
| 下列类          | 型的邮件免除垃圾邮件过滤:<br>邮件发件人在我的通讯录中<br>邮件发件人在我以前的收件人当中<br>在邮件地址中使用我的全名 |   |
| ☑ 信伯         | E邮件中的垃圾邮件标头                                                      |   |
| 🗍 在应         | Z用我的规则前过滤垃圾邮件                                                    |   |
| 还质           | ŧ                                                                | ? |

14.如上图, 点击"字体与颜色"按钮。看到如下图示:

| <ul> <li>●</li> <li>●</li></ul> | 字体与颜色            |    |
|----------------------------------------------------------------------------------------------------|------------------|----|
| 邮件列表字体:                                                                                                    | 系统字体 常规体 12      | 选择 |
| 邮件字体:                                                                                                    | Helvetica 12     | 选择 |
| 固定宽度字体:                                                                                                    | Menlo Regular 11 | 选择 |
| <ul> <li></li></ul>                                                                                                    | È宽度字体            |    |
| 深青色                                                                                                    | ◆<br>↓ 二級        |    |
| 绿色                                                                                                    | ≎     三級         | (? |

15.如上图,点击"查看"按钮。看到如下图示:

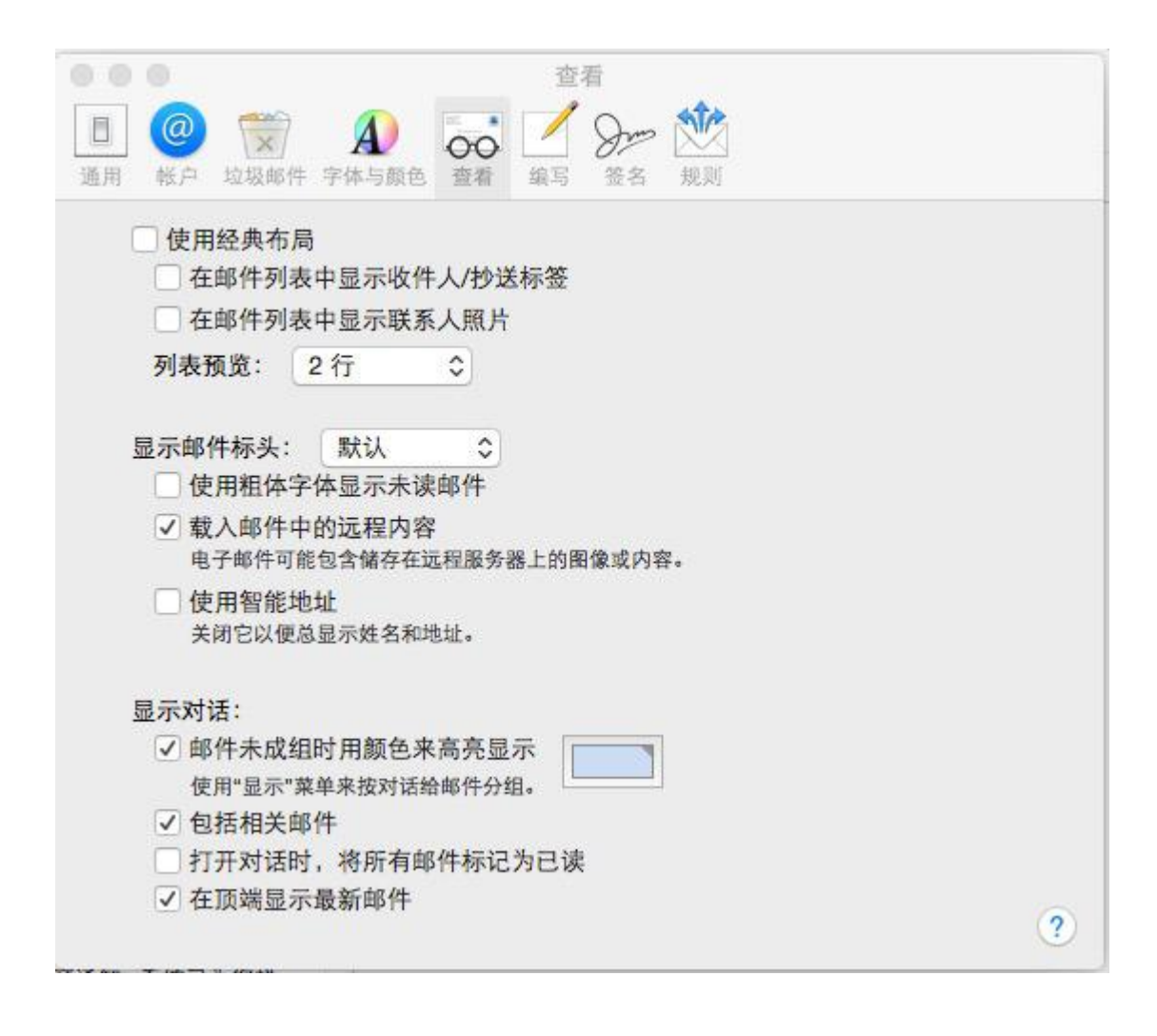

16.如上图, 点击"编写"按钮。看到如下图示

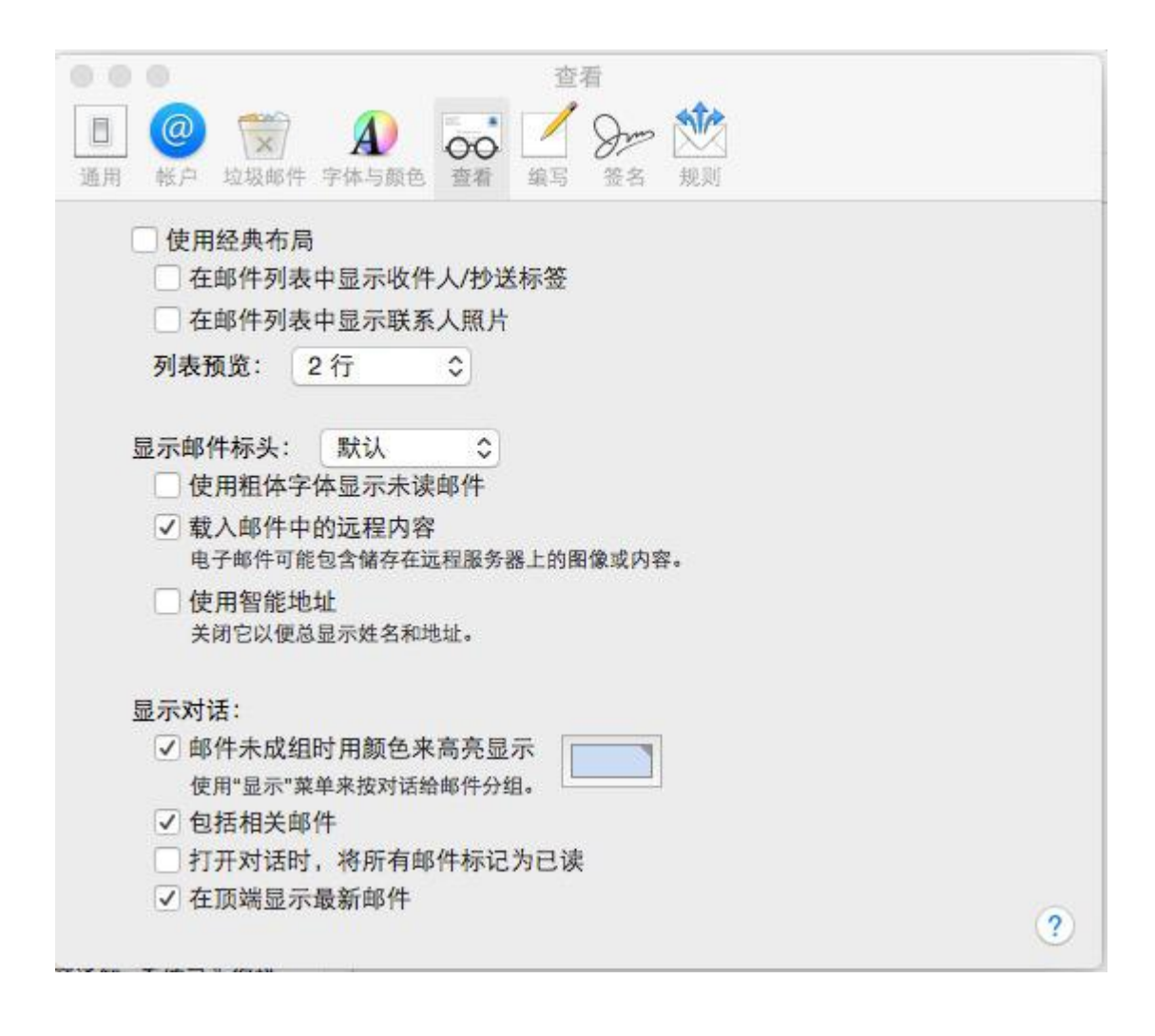

17.如上图, 点击"签名"按钮。看到如下图示。点击+号可以增加您喜欢的签名。

| <ul> <li>● ●</li> <li>通用 帐户 垃圾邮件 字体与颜色</li> </ul> | 签名       查看     编写       签名       规则 |   |
|---------------------------------------------------|--------------------------------------|---|
| 所有签名<br>0 个签名<br>@ jt@cstnet.cn<br>0 个签名          |                                      |   |
| + -                                               | )                                    | 体 |
| 选取签名:                                             | <ul><li>● 将签名置于引用文本之上</li></ul>      | ? |

18.如上图,点击规则按钮。看到如下图示。可以根据工作需要,点击"添加规则"来针对收到的邮件行归档和自动处理。

| 活跃 描述 | 龙 |  | 添加 | 0.04 |
|-------|---|--|----|------|
|       |   |  |    | 罪    |
|       |   |  | 复行 | 制    |
|       |   |  | 移  | 余    |

# 2) IMAP 账户

首先启动苹果电脑的邮件软件,然后选择添加其他邮件帐户点击"继续",出现如下图示:

| 选取要添加的邮件帐户 | <b>5</b>                  |
|------------|---------------------------|
| С          | 🖲 iCloud                  |
| С          | E Exchange                |
| C          | Google                    |
| C          | YAHOO!                    |
| С          | Aol.                      |
| С          | 163 网易免费邮<br>mail.163.com |
| C          | 126 网易免费邮<br>www.126.com  |
| C          | MGI QQ邮箱<br>mail.qq.com   |
| ۲          | 添加其他邮件帐户                  |
| ?          | 取消继续                      |

| 全名: p<br>电子部件地址: pBcstnet.cn<br>密码: |             |              |   |
|-------------------------------------|-------------|--------------|---|
| 电子邮件地址: pBicstnet.on<br>数码:         | 全名:         | (g.          |   |
| 載明:                                 | 电子邮件地址:     | jt@cstnet.cn |   |
| 10.3F                               | <br>密码:     |              |   |
|                                     | <b>8</b> .9 | 618          | 件 |

2.如上图,输入全名,电子邮件地址全称及邮箱的准确密码。然后点击"创建"按钮。出现 如下图示:

| 全名     | jt           |
|--------|--------------|
| 电子邮件地址 | jt@cstnet.cn |
| 密码     | •••••        |

3.如上图所示,点击"下一步"选择帐户类型为: IMAP。然后在邮件服务器的提示框中输入:

mail.cstnet.cn。在用户名称的提示框中输入邮件地址全称:jt@cstnet.cn,在密码提示框中输入邮箱的密码:\*\*\*\*\*\*\*\*.然后点击"下一步"按钮,看到如下图示:

| 邮件服务器: mail.cstnet.cn<br>用户名: it@cstnet.cn | POP     | 帐户类型:  |
|--------------------------------------------|---------|--------|
| 田户名: it@cstnet.cn                          | tnet.cn | 邮件服务器: |
| The Jesostietion                           | et.cn   | 用户名:   |
| 密码: •••••                                  | •••••   | 密码:    |

4.点击"下一步"。

| 用户名 | jt@cstnet.cn |
|-----|--------------|
| 密码  | :            |

5.如上图。在 SMTP 服务器提示框中输入 mail.cstnet.cn,并在用户名称提示框中输入邮件 地址全称 jt@cstnet.cn,在密码提示框中输入邮箱的正确密码,然后点击"创建"按钮。

| Mail           | 文件               | 编辑                      | 显示 | 邮箱 | 邮件 | 格式 | 窗口 | 帮助 |
|----------------|------------------|-------------------------|----|----|----|----|----|----|
| 关于             | Mail             |                         | 4  |    |    |    |    | •  |
| 偏好<br>提供       | 设置…<br>Mail 万    | ¥,<br>〔馈…               |    |    |    |    |    |    |
| 服务             |                  | 1                       |    |    |    |    |    |    |
| 隐藏<br>隐藏<br>显示 | Mail<br>其他<br>全部 | ዛ <mark>೫</mark><br>ዛ೫ፓ | 1  |    |    |    |    |    |
| 退出             | Mail             | жc                      | 2  |    |    |    |    |    |
| 3              |                  | *                       |    |    |    |    |    |    |

6.出现客户端页面。此时点击桌面上的主菜单 MAIL, 看到如下图示:

7.如上图, 点击"偏好设置"按钮。看到如下图示, 建议将检查新邮件的时间间隔改为: 每

分钟。

| <ul> <li>● ●</li> <li>通用</li> <li>● ●</li> <li>● ●</li></ul> | <ul> <li>通用</li> <li>编写 签名 规则</li> </ul> |   |   |
|----------------------------------------------------------------------------------------------------|------------------------------------------|---|---|
| 默认的电子邮件阅读程序:                                                                                                    | 9 邮件                                     | ٢ |   |
| 检查新邮件:                                                                                                    | 每分钟                                      | ٢ |   |
| 新邮件声:                                                                                                    | 新邮件声                                     | ٢ |   |
|                                                                                                    | ✓ 为其他邮件动作播放声音                            |   |   |
| Dock 未读邮件数量:                                                                                                    | 仅收件箱                                     | ٥ |   |
| 新邮件通知:                                                                                                    | 仅收件箱                                     | ٢ |   |
| 将邀请添加到日历:                                                                                                    | 永不                                       | ٥ |   |
| 下载文件央:                                                                                                    | Downloads                                | ٥ |   |
| 移除未编辑的下载:                                                                                                    | 在邮件被删除后                                  | ٢ |   |
| 如果发件服务器不可用:                                                                                                    | 显示备用服务器的列表                               | ٢ |   |
| 搜索所有邮箱时,包括的                                                                                                    | 的结果来自:                                   |   |   |
| ✓ 废纸篓                                                                                                    |                                          |   |   |
| □ 垃圾邮件                                                                                                    |                                          |   | ? |

### 8.如上图, 点击"帐户"按钮, 看到如下图示

| jt@cstnet.cn | 帐户信息          | 邮箱行为 高级                     |   |
|--------------|---------------|-----------------------------|---|
| IMAP         |               | ② 启用这个帐户                    |   |
|              | 帐户类型:         | IMAP                        |   |
|              | 描述:           | jt@cstnet.cn                | _ |
|              | 电子邮件地址:       | jt@cstnet.cn                |   |
|              | 全名:           | jt                          |   |
|              | 收件服务器:        | mail.cstnet.cn              |   |
|              | 用户名:          | jt@cstnet.cn                |   |
|              | 密码:           | •••••                       |   |
|              | 发件服务器 (SMTP): | mail.cstnet.cn:jt@cstnet.cn | 0 |
|              |               | ☑ 仅使用此服务器                   |   |
|              | TLS 证书:       | Æ                           | 0 |

9.如上图所示,用鼠标点击发件服务器(SMTP)后面的 mail.cstnet.cn,点击"编辑服务器列

表……",参照下面内容补充。

| 指述<br>mail.c | stnet.cn r | 服务器名称<br>nail.cstnet.cn | 用于帐户<br>jt@cstnet | .cn |   |
|--------------|------------|-------------------------|-------------------|-----|---|
|              |            |                         |                   |     |   |
| + -          |            |                         |                   |     |   |
|              | _          | 帐户信                     | 息 高级              |     |   |
|              | 描述:        | mail.cstnet.c           | n                 |     |   |
|              | 服务器名称      | mail.cstnet.c           | n                 |     |   |
|              | TLS 证书     | Æ                       |                   |     | 0 |
|              |            |                         |                   |     |   |

10.如上图,点击"高级"按钮,看到服务器端口为994,确认选中"使用SSL",再鉴定: 提示框中选择密码。并在用户名称提示框中输入邮件地址全称:jt@cstnet.cn,在密码提示框中 输入邮箱的正确密码。

| 描述               | 服务器名称                                      | 用于帐户             |  |
|------------------|--------------------------------------------|------------------|--|
| mail.cstnet.cn r | nail.cstnet.cn                             | jt@cstnet.cn     |  |
| + -              | <ul> <li>● 軽户信息</li> <li>✓ 自动检测</li> </ul> | 3. 高级<br>井保留帐户设置 |  |
| 端口:              | 994 🗸                                      | 使用 SSL           |  |
| 鉴定:              | 密码                                         | ٥                |  |
|                  | ○ 允许不安全羞                                   | 定                |  |
| 用户名:             | jt@cstnet.cn                               |                  |  |
| 密码:              | •••••                                      | •••••            |  |
|                  |                                            |                  |  |

11.完成设置后点击"好",如上图,点击帐户属性中的"邮箱行为"按钮。看到如下图示, 可根据个人不同需求进行设置。

| jt@cstnet.cn |         | 长户信息 邮箱行为 高级                                                                          |   |
|--------------|---------|---------------------------------------------------------------------------------------|---|
| - INGASE     | 草稿      | ✓ 将草稿邮件储存在服务器上                                                                        |   |
|              | 一 已发出邮件 | <ul> <li>将已发出邮件储存在服务器上</li> <li>何时删除已发出邮件:</li> </ul>                                 |   |
|              |         | 永不                                                                                    | ٥ |
|              | 💮 垃圾邮件  | 将垃圾邮件储存在服务器上<br>何时删除垃圾邮件:                                                             |   |
|              |         | 永不                                                                                    | ٥ |
|              | 废纸篓     | <ul> <li>✓ 将已删除的邮件移到"废纸篓"邮箱</li> <li>✓ 将已删除的邮件储存在服务器上</li> <li>永久清除已删除的邮件:</li> </ul> |   |
|              |         | 一个月以后                                                                                 | ٥ |

12.如上图,点击"高级"按钮。看到如下图示,确认勾选:使用 SSL。并确认端口为 993。 确认不要勾选"收取邮件后从服务器上移除副本",如果勾选此项那么在收取邮件的同时,邮件 就从服务器上删除了。

|                                       | 77 PENOK  |
|---------------------------------------|-----------|
| ✓ 自动检测并保留帐户设置                         |           |
| ☑ 在自动检查新邮件时包括                         |           |
|                                       |           |
| ✓ 目动下载所有附件 使用 Mail Drop 发送较大附件        |           |
| 更改下列任何高级洗功之前,请与你                      | 的系统管理员核实: |
| IMAP 路径前缀:                            |           |
| 2017: 993 V                           | 使田 SSI    |
| · · · · · · · · · · · · · · · · · · · | A.1.000   |
| ★元: ① + 许不安全差                         | *         |
| ② 如果服务部支持,请使用 IOLE 命                  | *         |
|                                       |           |
|                                       |           |
|                                       |           |
|                                       |           |
|                                       |           |
|                                       |           |

#### 13.如上图, 点击"垃圾邮件"按钮。

| 000                                               | 垃圾邮件                                                            |   |
|---------------------------------------------------|-----------------------------------------------------------------|---|
| 通用 較户 垃圾                                          | A A A A A A A A A A A A A A A A A A A                           |   |
| 🗌 启用垃圾的                                           | 邮件过滤                                                            |   |
| 当垃圾邮件到                                            | 到达时:                                                            |   |
| <ul> <li>标记》</li> <li>将它和</li> <li>执行目</li> </ul> | 为垃圾邮件,但是将它留在我的"收件箱"<br>够到"垃圾邮件"邮箱<br>自定操作(点按"高级"以进行配置)          |   |
| 下列类型的                                             | <b>8件免除垃圾邮件过滤:</b><br>发件人在我的通讯录中<br>发件人在我以前的收件人当中<br>件地址中使用我的全名 |   |
| ☑ 信任邮件                                            | 中的垃圾邮件标头                                                        |   |
| 🗌 在应用我                                            | 的规则前过滤垃圾邮件                                                      |   |
| 还原                                                | ] [ 高级]                                                         | ? |

14.如上图, 点击"字体与颜色"按钮。看到如下图示:

| <ul> <li>●</li> <li>●</li></ul> | 字体与颜色                                |    |
|----------------------------------------------------------------------------------------------------|--------------------------------------|----|
| 邮件列表字体:                                                                                                    | 系统字体 常规体 12                          | 选择 |
| 邮件字体:                                                                                                    | Helvetica 12                         | 选择 |
| 固定宽度字体:                                                                                                    | 固定宽度字体: Menlo Regular 11             |    |
| <ul> <li>○ 纯文本邮件使用固定</li> <li>✓ 给引用的文本着色</li> <li>✓ 紫色</li> </ul>                                                                                                    | 2宽度字体 ○ 1                            |    |
| 深青色                                                                                                    | <ul> <li>xx</li> <li>↓ 二級</li> </ul> |    |
| 绿色                                                                                                    | ≎     三級                             | (? |

15.如上图,点击"查看"按钮。看到如下图示:

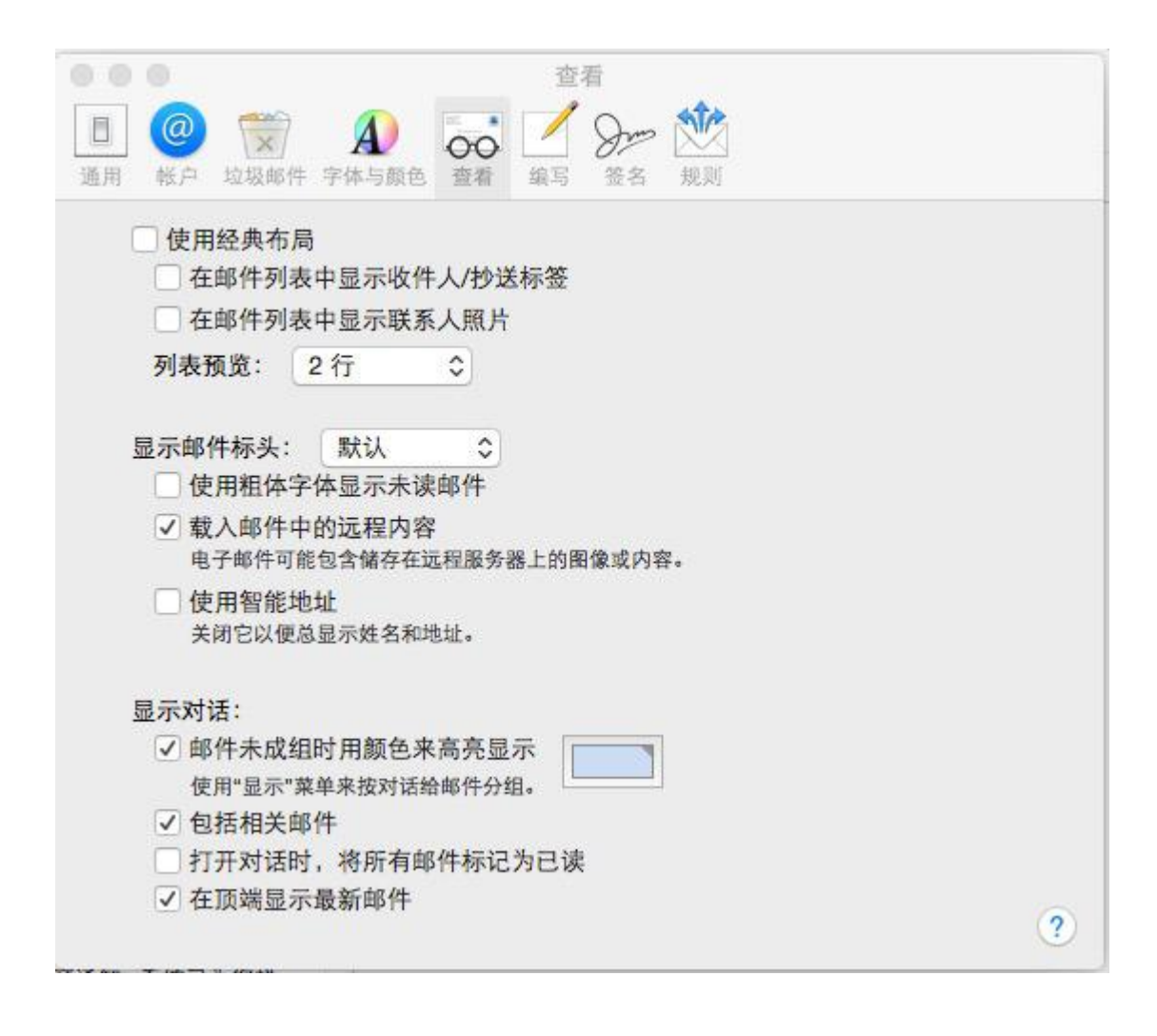

16.如上图, 点击"编写"按钮。看到如下图示
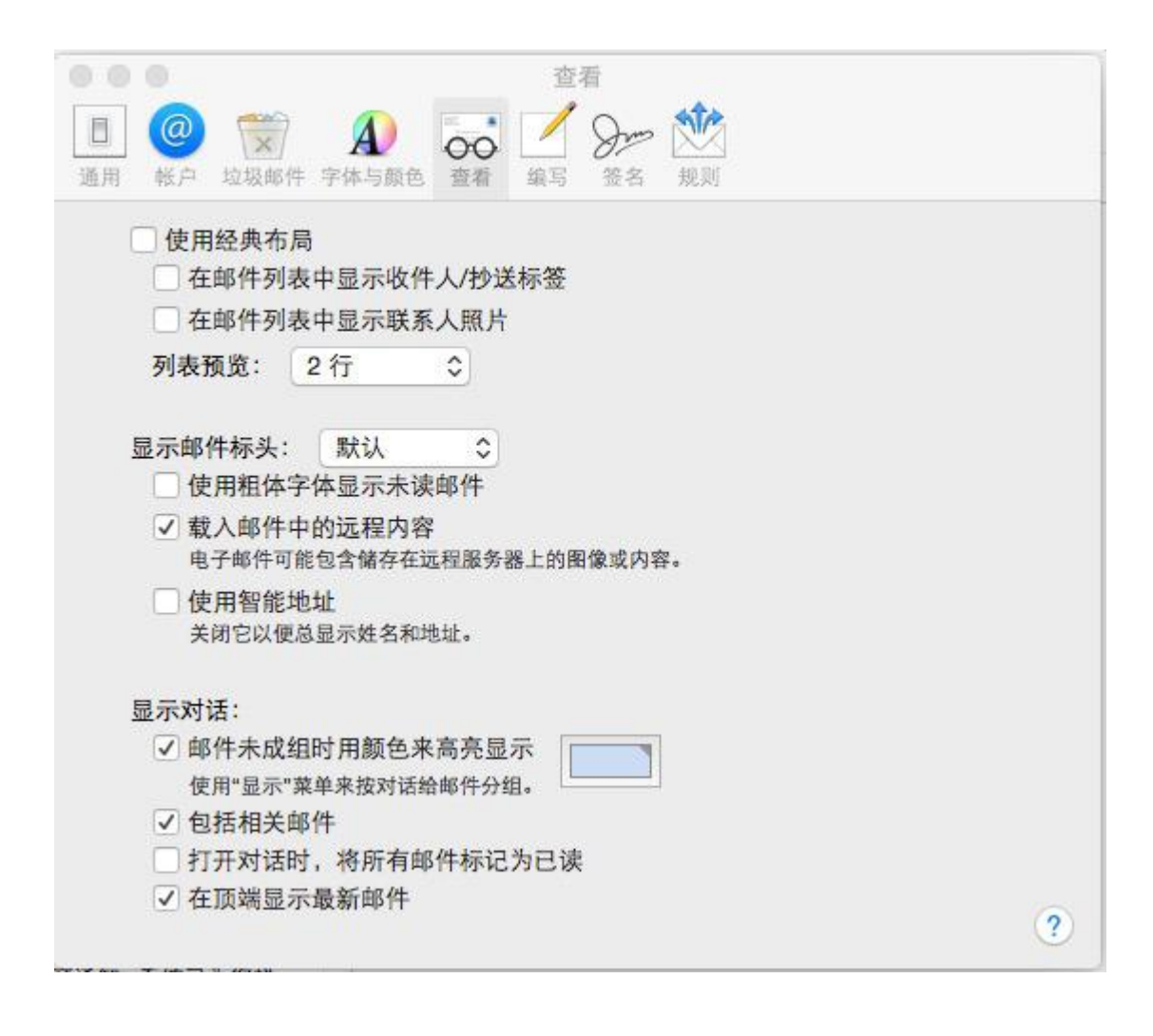

17.如上图, 点击"签名"按钮。看到如下图示。点击+号可以增加您喜欢的签名。

| <ul> <li>● ●</li> <li>通用 </li> <li>● ●</li> <li>● ●</li></ul> | 签名<br>查看 编写 签名 规则                          |   |
|----------------------------------------------------------------------------------------------------|--------------------------------------------|---|
| 所有签名<br>0 个签名<br>@ jt@cstnet.cn<br>0 个签名                                                                                                    |                                            |   |
| + -                                                                                                    | ☐ 始终匹配我默认的邮件字体<br>(Helvetica 12)           |   |
| 选取签名:                                                                                                    | <ul><li>元 </li><li>○ 将签名置于引用文本之上</li></ul> | ? |

18.如上图,点击规则按钮。看到如下图示。可以根据工作需要,点击"添加规则"来针对收到的邮件行归档和自动处理。

| 活跃 描述 | <u>ل</u> |  |  | 添加规则 |
|-------|----------|--|--|------|
|       |          |  |  | 编辑   |
|       |          |  |  | 复制   |
|       |          |  |  | 移除   |

# 六、Mozilla Thunderbird SSL 配置

Mozilla Thunderbird 文件(F) 编辑(E) 查看(V) 转到(G) 消息(M) 1月(1) 帮助(H) 0 通讯录 (A) Ctrl+2 £ 6 23 100 附加软件 (D) 获取消息 新建消息 通讯录 回复 全部回复 后退 全部文件夹 .. 消息过滤器 (F)... 对文件夹执行过滤器(R) 对文件夹运行垃圾邮件控制(U) 删除当前文件夹中标记为垃圾的消息(L) 导入 ([)... 错误控制台 (N) 邮件/新闻帐户设置(C)-首选项 (E)... 完成

1.打开 Mozilla Thunderbird 软件以后,点击工具菜单,看到如下图示:

2.如上图所示,点击"邮件/新闻帐户设置(C)..." 菜单,看到如下图示:

| 送 (SMTP) 服务器 | 发送服务器 (SMTP) 设置                                    |                 |
|--------------|----------------------------------------------------|-----------------|
|              | 虽然您可以指定多个发送服务器(SMTP),但是<br>多个 SMTP 服务器可能会导致消息发送出错。 | 最我们只建议高级用户这么做。设 |
|              |                                                    | (D)             |
|              |                                                    | 编辑(E)           |
|              |                                                    | 副時 (M)          |
|              |                                                    | 设为默认 ([         |
|              |                                                    |                 |
| 添加帐户 (A)     |                                                    |                 |
| 设置为默认帐户 (F)  |                                                    |                 |
| 删除帐户 (R)     |                                                    |                 |

3.如上图,点击发送服务器(SMTP)设置右侧的"添加"按钮.出现如下图示:在描述提示框中输入: mail.cstnet.cn 在服务器名称中输入: mail.cstnet.cn 在端口中输入: 994 选中 "安全及认证"中的"始终使用名称和密码(U)", 在使用安全连接的选项:请选择 (SSL).

| 设置                  |         |                              |
|---------------------|---------|------------------------------|
| 描述 ( <u>D</u> ):    | mail.cs | stnet.cn                     |
| 服务器名称: ( <u>S</u> ) | mail.cs | stnet.cn                     |
| <u> 端口: (P</u> )    | 994     | 默认: 465                      |
| 用户名: (M)            | test@   | Jmyunit.cn                   |
| 使用安全连接:             | 1       |                              |
| ○不(N)               | D TLS , | 当可用时 (A) 💿 <u>T</u> LS 🧿 SSL |
|                     |         |                              |

4.如上图所示.点击"确定"按钮.看到如下图示:

| 发送 (SMTP) 服务器 | 发送服务器 (SMTP) 设置                                         |                  |
|---------------|---------------------------------------------------------|------------------|
|               | 虽然您可以描定多个发送服务器(SMTP),但是我们只建议<br>多个 SMTP 服务器可能会导致消息发送出错。 | <b>鄂级用户这么做。设</b> |
|               | mail.cstnet.cn - mail.cstnet.cn (武以值)                   | 汤加 (D)           |
|               |                                                         | 编辑 (E)           |
|               |                                                         | 图除 (M)           |
|               |                                                         | 设为默认 ([          |
|               | )))□: 994<br>用户名: <b>《来报定》</b><br>安全连接: SSL             |                  |
| 添加帐户 (A)      |                                                         |                  |
| 设置为默认帐户(D)    |                                                         |                  |
| 删除帐户 (B)      |                                                         |                  |

5.如上图所示,点击"添加帐户(A)..."按钮.出现如下图示:

| 《户向<br>新建( | □导                                                       |
|------------|----------------------------------------------------------|
|            | 要收取消息,您必须先设置一个邮件或新闻组帐号。                                  |
|            | 此向导将收集设置邮件或新闻组帐户的必需信息。如果不知道请求的信<br>息,请与系统管理员或因特网服务提供商联系。 |
|            | 选择您要设置的帐户类型:                                             |
|            | ● 电子邮件帐号 (M)                                             |
|            | ◎ RSS 新闻 & 网志                                            |
|            | 🔊 Gmail                                                  |
|            | ◎ 新闻组帐户 ( <u>W</u> )                                     |
|            |                                                          |
|            |                                                          |
|            |                                                          |
|            |                                                          |
|            |                                                          |
|            | < 上一步 (B) 下一步 > (N) 取消                                   |
|            |                                                          |

6.如上图所示,勾选"电子邮件帐号(M)"选项.并点击"下一步"按钮,在您的姓名提示框中输入

你的姓名,如 test 在电子邮件地址提示框中输入完整的邮件地址,如 test@myunit.cn 如下图

示:

| 示识 |                         |                              |
|----|-------------------------|------------------------------|
|    | 每个帐户可以有一个<br>们知道这是您发的消息 | 标识,当其他人接收到您的消息时此标识可以让他<br>息。 |
|    | 请输入您希望在发送的<br>"张兵")     | 的消息中出现在"发件人"字段中的姓名。 (例如,     |
|    | 您的姓名 (Y): 1             | test                         |
|    | 请输入您的电子邮件<br>地址。(例如,"用户 | 地址,这个地址是其他人用来向您发送电子邮件的       |
|    | ADATO ( ADAH I 10)      | (wexample.net ).             |
|    | 电子邮件地址:(E)              | test@myunit.cn               |
|    | 电子邮件地址: ( <u>E</u> )    | test@myunit.cn               |
|    | 电子邮件地址: ( <u>E</u> )    | test@myunit.cn               |

7.如上图,点击"下一步"按钮.勾选"pop邮件服务器",然后在接收服务器(S)提示框中输入:

mail.cstnet.cn 并勾选"使用全局收件箱(将邮件保存到本地文件夹中)".

| 选择您使用的接收服务                                     | <b>务器类型</b> 。                                                      |
|------------------------------------------------|--------------------------------------------------------------------|
| ● POP 邮件服务                                     | 器 💿 IMAP 邮件服务器                                                     |
| 输入接收服务器名。                                      | (例如,"pop.cstnet.cn ")                                              |
| 接收服务器 (S):                                     | mail.cstnet.cn                                                     |
| 不选此检查框可使该(<br>帐户变为一个最上层)<br>的一部分。<br>☑ 使用全局收件箱 | 账户的邮件保存到它自己的目录中。此操作将使该<br>账户。否则,他将成为本地文件夹全局收件箱帐户<br>(将邮件保存至本地文件夹中) |
| 将使用您当前的外发服                                     | 服务器(SMTP), * mail.cstnet.cn * 。您也可以                                |

8.如上图所示:点击"下一步"按钮.在接收用户名提示框中输入邮件地址全称.

test@myunit.cn 在外发用户名提示框中输入邮件地址全称: test@myunit.cn.

| 用户名 |                                |                          |
|-----|--------------------------------|--------------------------|
|     | 请输入您的电子邮件<br>"jsmith")         | 牛服务提供者提供给您的接收用户名。 (例如,   |
|     | 接收用户名 ([):                     | test@myunit.cn           |
|     | <mark>请输入您的电子邮件</mark> 接收用户名)。 | 牛服务提供者提供给您的外发用户名 (通常即为您的 |
|     | 外发用户名: ( <u>O</u> )            | test@myunit.cn           |
|     |                                |                          |
|     |                                |                          |

9.如上图所示:点击"下一步"按钮.在帐户名称提示框中输入 test@myunit.cn.

| 四月日本              |                               |
|-------------------|-------------------------------|
| 输入您想要此帐户<br>闻帐户") | 9使用的名称。(例如,"工作帐户"、"家庭帐户" 或 "新 |
| 帐户名称 (A):         | test@myunit.cn                |
|                   |                               |
|                   |                               |
|                   |                               |
|                   |                               |
|                   |                               |
|                   |                               |
|                   |                               |
|                   |                               |
|                   |                               |

10.如上图,点击"下一步"按钮,看到如下图示:

| 恭喜您!        |                |
|-------------|----------------|
| 您已输入设置此帐户所有 | 有必需的信息。        |
| 帐户名称:       | test@myunit.cn |
| 电子邮件地址:     | test@myunit.cn |
| 接收用户名:      | test@myunit.cn |
| 接收消息服务器名称:  | mail.cstnet.cn |
| 接收消息服务器类型:  | POP3           |
| 外发用户名:      | test@myunit.cn |
| SMTP服务器名称:  | mail.cstnet.cn |
|             |                |
|             |                |
| 单击"完成"保存设置; | 并退出帐户向导。       |
|             |                |

11.如上图所示:点击"结束"按钮.看到如下图示:

| 本地文件夹<br>成曲空间                      | 发送服务器 (SMTP) 设置                                           |                    |
|------------------------------------|-----------------------------------------------------------|--------------------|
| 垃圾邮件设置<br>□ test@myunit.cn         | 虽然您可以指定多个发送服务器(SMTP),但是我们只建议高领<br>多个 SMTP 服务器可能会导致消息发送出错。 | 吸用户这么做。 设 <b>1</b> |
| 服务器                                | mail.cstnet.cn - mail.cstnet.cn (默认值)                     | 添加 (D)             |
| -通讯录<br>磁盘空间<br>垃圾邮件设置<br>回执<br>安全 |                                                           | 编辑 (E)             |
|                                    |                                                           | 副除 (M)             |
|                                    |                                                           | 设为默认①              |
| 发送 (SMTP) 服务器                      |                                                           |                    |
| 添加帐户 (Δ)                           | 」 (明日: 994<br>用户名: 《未撤定》<br>安全连接: SSL                     |                    |
| Internet Com                       | -                                                         |                    |
| 设置为款认账户(F)                         |                                                           |                    |
| 删除帐户 (R)                           |                                                           |                    |
|                                    |                                                           | Dentry.            |

12.如上图所示,点击"服务器"按钮,在使用安全连接的选择项中.选中" SSL" 然后确认服务

器的端口为: 995 并将每隔 10 分钟检查一次新消息的时间改为 1 分钟,看到如下图示:

| 本地文件夹<br>联盘态词                                                                                                    | 服务器设置                                                                                                    |                                                                                                    |                     |           |
|----------------------------------------------------------------------------------------------------|----------------------------------------------------------------------------------------------------|----------------------------------------------------------------------------------------------------|---------------------|-----------|
| <ul> <li>→ ABX (H-X)</li> <li>磁盘空间<br/>垃圾邮件设置</li> <li>test@myunit.cn</li> <li>服务器</li> <li>副本和文件央</li> <li>通讯录</li> <li>磁盘空间</li> <li>垃圾邮件设置</li> <li>回执</li> <li>安全</li> <li>发送 (SMTP) 服务器</li> </ul> | <ul> <li>服务器类型:</li> <li>服务器名称: (S)</li> <li>用户名: (N)</li> <li>安全设置</li> <li>使用安全连接:</li> <li>从不(N)</li> <li>使用安全法键:</li> <li>服务器设置</li> <li>服务器设置</li> <li>原动时检查部</li> <li>原 每隔(K)</li> <li>可 自动下载新游</li> <li>仅下载满息器在部</li> <li>一 至多不起</li> </ul> | 服务器类型: POP 邮件服务器<br>服务器名称: (5) mail.cstnet.cn 第二: (P) 995 联认: 995<br>用户名: (N) test@myunit.cn<br>安全设置<br>使用安全连接:<br>●从不 (N) ● TLS,如果可用 (A) ● <u>T</u> LS ● SSL<br>●使用安全认证 (I)<br>服务器设置<br>② 启动时检查新消息 (C)<br>② 每隔 (K) 1 分钟检查一次新消息<br>③ 但下载消息头 (F)<br>● 把消息留在服务器上 (G) |                     |           |
| 添加帐户 (A)                                                                                                    |                                                                                                    | 降他们(0)<br>"废件箱"(2)                                                                                                    |                     | ◎级(⊻)     |
| 设置为默认帐户 (F)                                                                                                    | 本地目录: (L)                                                                                                    |                                                                                                    |                     |           |
| 删除帐户 (R)                                                                                                    | C:\Users\sony\A                                                                                                    | ppData\Roaming\Thund                                                                                                    | erbird\Profiles\hdq | wb 浏选 (B) |

13.如上图所示,点击"确定"按钮.看到如下图示:

| 文件 (F) 編輯 (E) 查看 (V) 转到                                                                                                    | (G) 消息(M) 工具(T) 帮助(H)                                                                                                    | 0         |
|----------------------------------------------------------------------------------------------------|----------------------------------------------------------------------------------------------------|-----------|
| 武政消息 新建消息 通讯录     通讯录     日     日      日      日 | □ □ □ □ □ □ □ □ □ □ □ □ □ □ □ □ □ □ □                                                                                                    | G<br>fill |
| 全部文件夹<br>→<br>本地文件実<br>一 吹件箱<br>→ 未发送満息<br>・ ・                                                                                                    | Thunderbird 邮件 - 本地文件夹<br><sup>帐户</sup>                                                                                                    | •         |
| 一门 废件箱                                                                                                    | <ul> <li>※ </li> <li>※ </li> <li></li></ul> | Ξ         |
|                                                                                                    | 高级功能                                                                                                    |           |
|                                                                                                    | ♥ 管理消息过滤器                                                                                                    |           |

14.如上图,点击"获取消息"按钮.看到如下图示:在弹出的提示框中输入邮箱的正确密码.然

后勾选:使用密码管理器来记住这个密码.如下图所示:

| ? | 请输入 mail.cstnet.cn 上 test@myunit.cn 的密码: |
|---|------------------------------------------|
|   | ******                                   |
|   | ☑ 使用密码管理器来记住这个密码。                        |
|   |                                          |

15.如上图所示,点击"确定"按钮.出现如下图示:

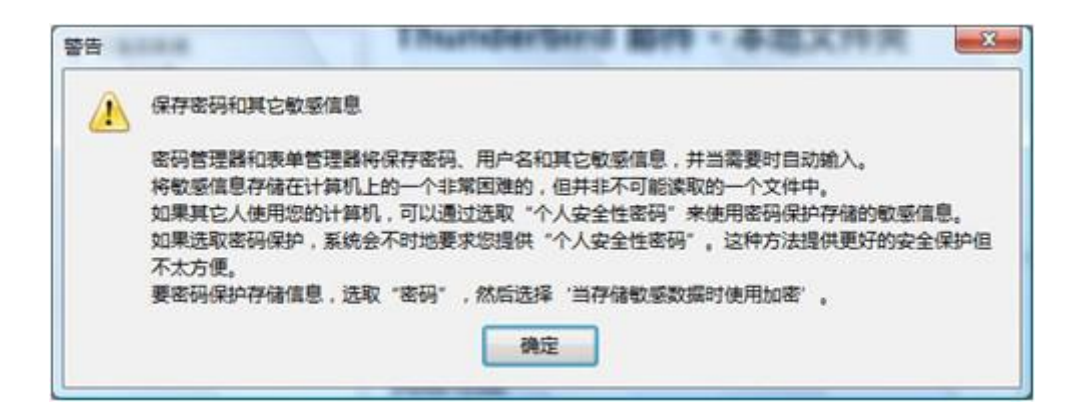

16.如上图所示,点击"确定"按钮.帐号设置完毕.再打打开工具>邮件/新闻帐户设置按钮,点

击"本地文件夹"可以看到本地文件的存储目录.如下图示:

| e test@myunit.cn                                                                            | 帐户设置                                                                                                    |
|---------------------------------------------------------------------------------------------|----------------------------------------------------------------------------------------------------|
| ● 副本和文件夹<br>通讯录<br>磁盘空间<br>垃圾邮件设置<br>回执<br>安全<br>● 本地文件夹<br>磁盘空间<br>垃圾邮件设置<br>发送 (SMTP) 服务器 | 以下是特殊帐户。没有相关标识。<br>帐户名称: (N) 本地文件夹<br>消息存储<br>退出时清空"废件籍" (X)<br>本地目录: (L)<br>C:\Users\sony\AppData\Roaming\Thunderbird\Profiles浏览 (B) |
|                                                                                             |                                                                                                    |
| 添加帐户 ( <u>A</u> )                                                                           |                                                                                                    |
| 添加帐户 (A)<br>设置为默认帐户 (F)                                                                     |                                                                                                    |

17.点击"确定"按钮.返回 Mozilla Thunderbird 中文版软件的主界面即可。

## 七、iPhone iOS7 SSL 配置

### 1) POP3 账户

1、点击 iPhone 主页面的"设置",进入"邮件、通讯录、日历"选项。

| ••••• ¤  | ·国电信 훅 下午1:58            | - |
|----------|--------------------------|---|
|          | 设置                       |   |
|          | iCloud                   | > |
|          | 邮件、通讯录、日历                | > |
|          | 备忘录                      | > |
|          | 提醒事项                     | > |
|          | 电话                       | > |
|          | 信息                       | > |
|          | FaceTime                 | > |
|          | 地图                       | > |
| +        | 指南针                      | > |
| <b>Ø</b> | Safari                   | > |
|          | iTunes Store 和 App Store | > |

2、点击下图中的"添加帐户"

| ••••• 中国电信 夺 下午1:58                     | -          |
|-----------------------------------------|------------|
| 父置 邮件、通讯录、日历                            |            |
| 帐户                                      |            |
| <b>iCloud</b><br>通讯录、日历、Safari 和其他 6 个… | >          |
| 添加帐户                                    | >          |
| 获取新数据                                   | 推送 >       |
| 邮件                                      |            |
| 预览                                      | 2行>        |
| 显示收件人/抄送标签                              | $\bigcirc$ |
| 旗标样式                                    | 颜色 >       |
| 删除之前先询问                                 | $\bigcirc$ |
| 载入远程图像                                  |            |

3、点击下图中的"其他"

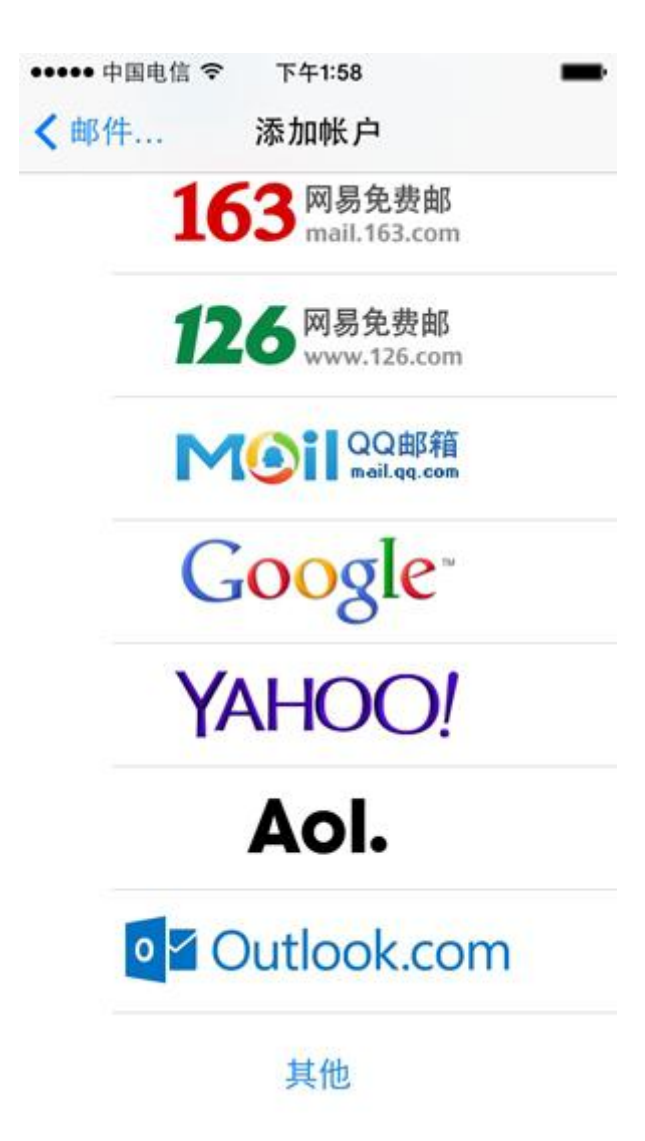

4、点击下图中的"添加邮件帐户"

| ••••• 中国电信 훅  | 下午1:58 | - |
|---------------|--------|---|
| <b>〈</b> 添加帐户 | 其他     |   |
| 邮件            |        |   |
| 添加邮件帐户        |        | > |
| 通讯录           |        |   |
| 添加 LDAP 帐     | 户      | > |
| 添加 CardDAV    | /帐户    | > |
| 日历            |        |   |
| 添加 CalDAV (   | 枨户     | > |
| 添加已订阅的日       | 日历     | > |
|               |        |   |
|               |        |   |
|               |        |   |

5、在下图"新建帐户"页面中输入相关信息。在"名称"后输入名称如jt,在"电子邮件"后 输入完整的邮件地址jt@cstnet.cn。在"密码"后输入邮箱的密码。然后点击"下一步"。

| ••••• 中国电 | 信令   | 下午1:5 | 59    |      | -         |
|-----------|------|-------|-------|------|-----------|
| 取消        |      | 新建帐   | 户     | Т    | 一步        |
|           |      |       |       |      |           |
| 名称        | jt   |       |       |      |           |
| 电子邮件      | ≓ jt | @cstn | et.cn |      |           |
| 密码        | ٠    | ••••  | ••••• | •••• |           |
| 描述        | C    | Stnet |       |      |           |
|           |      |       |       |      |           |
|           |      |       |       |      |           |
| QWE       | R    | T     | YU    | I C  | ) P       |
| AS        | D    | FG    | НJ    | κ    | L         |
| ŵΖ        | X    | cv    | BN    | Μ    | $\otimes$ |
| .?123     |      | spac  | е     | ret  | turn      |

6、在下图中设置服务器信息。

1) 首先选择"pop"。iPhone 会自动给出"名称"、"电子邮件"、"描述"信息。

在"收件服务器"部分,将"主机名"设置为"mail.cstnet.cn"。将"用户名"设置为完整的 邮件地址"jt@cstnet.cn"。在"密码"处设置邮箱密码。

2) 在"发件服务器"部分,将"主机名"设置为"mail.cstnet.cn"。将"用户名"设置为完整的邮件地址"jt@cstnet.cn"。在"密码"处设置邮箱密码。

设置完成后,点击"存储"。

| ●●●●● 中国电信                              | 令 上午10:25      | -    |
|-----------------------------------------|----------------|------|
| 取消                                      | 新建帐户           | 存储   |
|                                         |                |      |
|                                         | P P            | OP   |
| 名称                                      | jt             |      |
| 电子邮件                                    | jt@cstnet.cn   |      |
| 描述                                      | Cstnet         |      |
| 收件服务器                                   |                |      |
| 主机名                                     | mail.cstnet.cn |      |
| 用户名                                     | jt@cstnet.cn   |      |
| 密码                                      | •••••          | •••• |
| 发件服务器                                   |                |      |
| 10 - 10 - 10 - 10 - 10 - 10 - 10 - 10 - |                |      |

| ●●●●● 中国电信 🗢 | 上午10:25        | -  |
|--------------|----------------|----|
| 取消           | 新建帐户           | 存储 |
| 名称           | jt             |    |
| 电子邮件         | jt@cstnet.cn   |    |
| 描述           | Cstnet         |    |
| 收件服务器        |                |    |
| 主机名          | mail.cstnet.cn |    |
| 用户名          | jt@cstnet.cn   |    |
| 密码           | •••••          | •• |
| 发件服务器        |                |    |
| 主机名          | mail.cstnet.cn |    |
| 用户名          | jt@cstnet.cn   |    |
| 密码           | •••••          | •• |

7、iPhone 即可显示出刚才设置的邮箱"Cstnet"。

| ●●●●● 中国电信 🗢 下午2:06             |            | - |
|---------------------------------|------------|---|
| ✓ 设置 邮件、通讯录、日历                  |            |   |
| 帐户                              |            |   |
| iCloud<br>通讯录、日历、Safari 和其他 6 个 |            | > |
| Cstnet<br>邮件                    |            | > |
| 添加帐户                            |            | > |
| 获取新数据                           | 推送         | > |
| 邮件                              |            |   |
| 预览                              | 2 行        | > |
| 显示收件人/抄送标签                      | $\bigcirc$ |   |
| 旗标样式                            | 颜色         | > |
| 删除之前先询问                         | $\bigcirc$ |   |

8、点击上图中的"Cstnet",即可显示出此帐户的属性,如下图所示,点击其中的"SMTP"。

| ••••• 中国电信 3 | ☞ 下午3:18       | +   |
|--------------|----------------|-----|
| 取消           | 帐户             | 完成  |
| 名称           | jt             |     |
| 电子邮件         | jt@cstnet.cn   | >   |
| 描述           | Cstnet         |     |
| 收件服务器        |                |     |
| 主机名          | mail.cstnet.cn |     |
| 用户名          | jt@cstnet.cn   |     |
| 密码           | •••••          |     |
| 发件服务器        |                |     |
| SMTP         | mail.cstnet.cr | n > |
|              |                |     |
| 高级           |                | >   |

9、iPhone 会显示"SMTP"页面,如下图所示。点击其中的"mail.cstnet.cn"。

| ••••• 中国电信 훅              | 下午3:22          |        | •+ |
|---------------------------|-----------------|--------|----|
| < 帐户                      | SMTP            |        |    |
| 主要服务器                     |                 |        |    |
| mail.cstnet.cn            |                 | 打开     | >  |
| 其他 SMTP 服务                | 19<br>17        |        |    |
| 添加服务器                     |                 |        | >  |
| 若"邮件"不能成功<br>试用其他 SMTP II | 地使用主服务器<br>服务器。 | 器,则会依次 |    |
|                           |                 |        |    |
|                           |                 |        |    |
|                           |                 |        |    |
|                           |                 |        |    |

10、在下图中,选择"使用 SSL",同时将"服务器端口"修改为"994"。然后点击"完成"。

| ••••• 中国电信 🗢 | 下午3:19         |      |
|--------------|----------------|------|
| 取消           | mail.cstnet.cn | 完成   |
| 服务器          |                |      |
| 发件服务器        |                |      |
| 主机名          | mail.cstnet.cn |      |
| 用户名          | jt@cstnet.cn   |      |
| 密码           | •••••          | •••• |
| 使用 SSL       |                |      |
| 鉴定           |                | 密码 > |
| 服务器端口        | 994            |      |
|              |                |      |
|              |                |      |

#### 11、在下图中, 点击"高级"

| ••••• 中国电信 3 | ☞ 下午3:18       | •   |
|--------------|----------------|-----|
| 取消           | 帐户             | 完成  |
| 名称           | jt             |     |
| 电子邮件         | jt@cstnet.cn   | >   |
| 描述           | Cstnet         |     |
| 收件服务器        |                |     |
| 主机名          | mail.cstnet.cn |     |
| 用户名          | jt@cstnet.cn   |     |
| 密码           |                |     |
| 发件服务器        |                |     |
| SMTP         | mail.cstnet.cr | n > |
| 高级           |                | >   |

12、iPhone 会显示"高级"页面,如下图所示。选择"使用 SSL",将"服务器端口"设置为 "995"。

| 中国电话 → 工+10.34 | _     |
|----------------|-------|
|                |       |
| 将丢弃的邮件移到:      |       |
| 已删除的邮箱         | ~     |
| 归档邮箱           |       |
| 已删除的邮件         |       |
| 移除             | 一周后 > |
| 收件设置           |       |
| 使用 SSL         |       |
| 鉴定             | 密码 >  |
| 从服务器上删除        | 永不 >  |
| 服务器端口 995      |       |
| S/MIME         |       |

13、设置完成后,点击 iPhone 的 Mail 图标,即可使用邮箱收发邮件。

## 2) IMAP 账户

点击 iPhone 主页面的"设置",进入"邮件、通讯录、日历"选项。

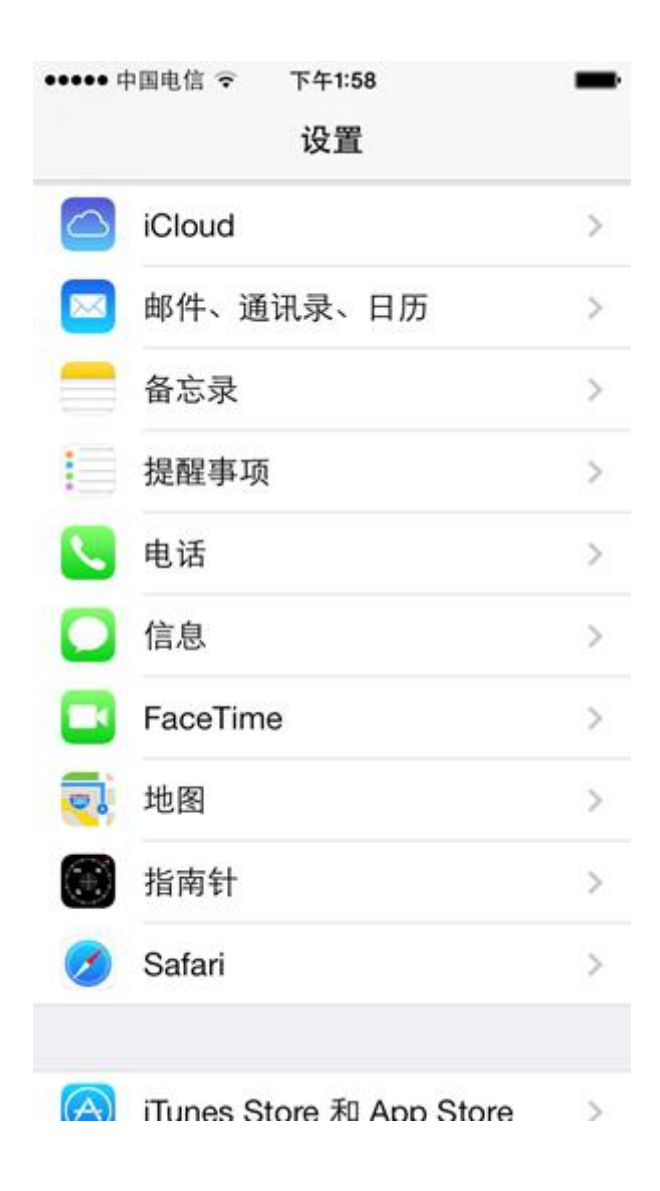

2、点击下图中的"添加帐户"

| ••••• 中国电信 🗢 下午1:58                     | -          |
|-----------------------------------------|------------|
| 《 设置 邮件、通讯录、日历                          | 5          |
| 帐户                                      |            |
| <b>iCloud</b><br>通讯录、日历、Safari 和其他 6 个… | >          |
| 添加帐户                                    | >          |
| 获取新数据                                   | 推送 >       |
| 邮件                                      |            |
| 预览                                      | 2行>        |
| 显示收件人/抄送标签                              | $\bigcirc$ |
| 旗标样式                                    | 颜色 >       |
| 删除之前先询问                                 | $\bigcirc$ |
| 载入远程图像                                  |            |

3、点击下图中的"其他"

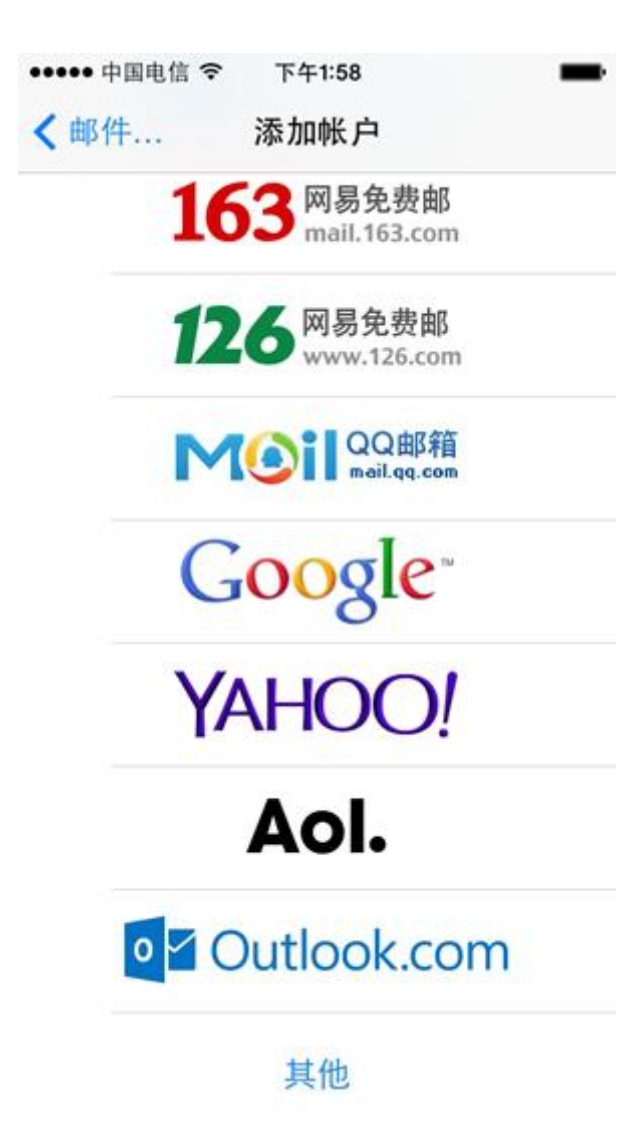

4、点击下图中的"添加邮件帐户"

| ••••• 中国电信 훅 下午1:58 | - |
|---------------------|---|
| ✓添加帐户 其他            |   |
| 邮件                  |   |
| 添加邮件帐户              | > |
| 通讯录                 |   |
| 添加 LDAP 帐户          | > |
| 添加 CardDAV 帐户       | > |
| 日历                  |   |
| 添加 CalDAV 帐户        | > |
| 添加已订阅的日历            | > |
|                     |   |
|                     |   |
|                     |   |

5、在下图"新建帐户"页面中输入相关信息。在"名称"后输入名称如jt,在"电子邮件"后 输入完整的邮件地址jt@cstnet.cn。在"密码"后输入邮箱的密码。然后点击"下一步"。

| ••••• 中国电 | 信令   | 下午1:5 | 59    |      | -         |
|-----------|------|-------|-------|------|-----------|
| 取消        |      | 新建帐   | 户     | Т    | 一步        |
|           |      |       |       |      |           |
| 名称        | jt   |       |       |      |           |
| 电子邮件      | ≓ jt | @cstn | et.cn |      |           |
| 密码        | ٠    | ••••  | ••••• | •••• |           |
| 描述        | C    | Stnet |       |      |           |
|           |      |       |       |      |           |
|           |      |       |       |      |           |
| QWE       | R    | T     | YU    | I C  | ) P       |
| AS        | D    | FG    | НJ    | κ    | L         |
| ŵΖ        | X    | cv    | BN    | Μ    | $\otimes$ |
| .?123     |      | spac  | е     | ret  | turn      |

6、在下图中设置服务器信息。

首先选择"IMAP"。iPhone 会自动给出"名称"、"电子邮件"、"描述"信息。

1) 在"收件服务器"部分,将"主机名"设置为"mail.cstnet.cn"。将"用户名"设置为完整的邮件地址"jt@cstnet.cn"。在"密码"处设置邮箱密码。

2) 在"发件服务器"部分,将"主机名"设置为"mail.cstnet.cn"。将"用户名"设置为完整的邮件地址"jt@cstnet.cn"。在"密码"处设置邮箱密码。

设置完成后,点击"存储"。

| ●●●●● 中国电信 | 중 下午3:14       |       |
|------------|----------------|-------|
| 取消         | 新建帐户           | 下一步   |
| IMA        | P              | РОР   |
| 名称         | jt             |       |
| 电子邮件       | jt@cstnet.cn   |       |
| 描述         | Cstnet         |       |
| 收件服务器      |                |       |
| 主机名        | mail.cstnet.cn |       |
| 用户名        | jt@cstnet.cn   |       |
| 密码         | •••••          | ••••• |
| 发件服务器      |                |       |
| ) In 6     |                |       |

| ••••• 中国电信 🤜 | 上午10:25        | -  |
|--------------|----------------|----|
| 取消           | 新建帐户           | 存储 |
| 名称           | jt             |    |
| 电子邮件         | jt@cstnet.cn   |    |
| 描述           | Cstnet         |    |
| 收件服务器        |                |    |
| 主机名          | mail.cstnet.cn |    |
| 用户名          | jt@cstnet.cn   |    |
| 密码           | •••••          | •• |
| 发件服务器        |                |    |
| 主机名          | mail.cstnet.cn |    |
| 用户名          | jt@cstnet.cn   |    |
| 密码           | •••••          | •• |

7、iPhone 即可显示出刚才设置的邮箱"Cstnet"。
| ●●●●● 中国电信 🗢 下午2:06             | -          |
|---------------------------------|------------|
| 公置 邮件、通讯录、日历                    | 5          |
| 帐户                              |            |
| iCloud<br>通讯录、日历、Safari 和其他 6 个 | >          |
| Cstnet<br>邮件                    | >          |
| 添加帐户                            | >          |
| 获取新数据                           | 推送 >       |
| 邮件                              |            |
| 预览                              | 2行>        |
| 显示收件人/抄送标签                      | $\bigcirc$ |
| 旗标样式                            | 颜色 >       |
| 删除之前先询问                         | $\bigcirc$ |

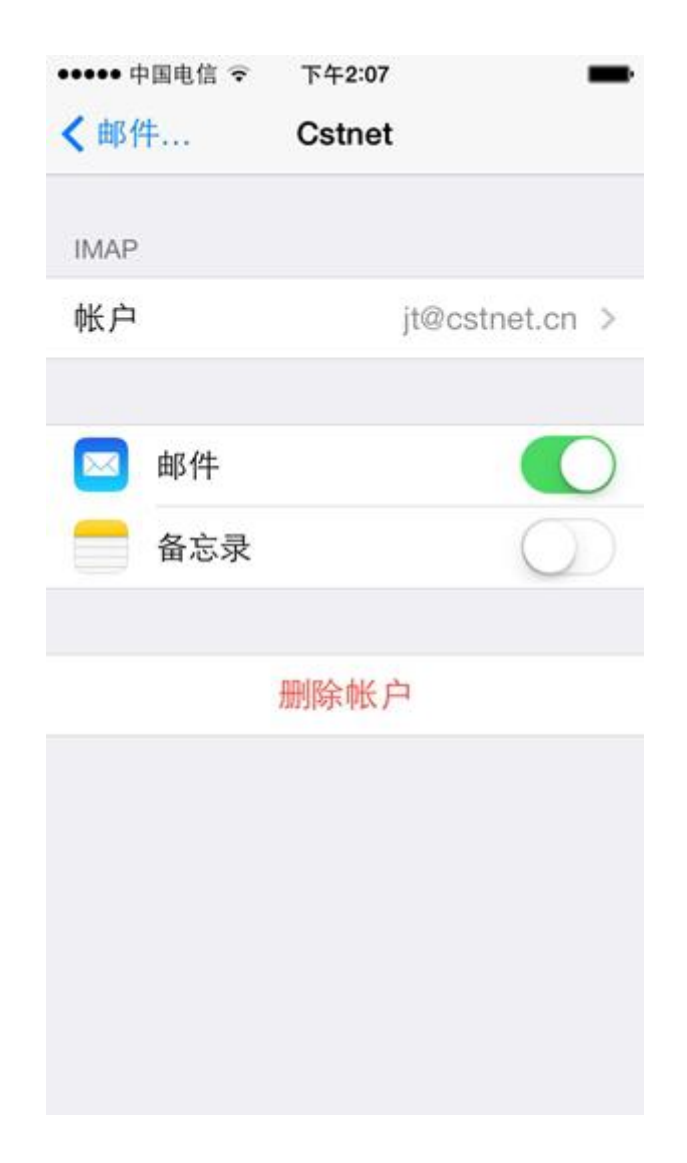

9、点击上图中的"Cstnet",即可显示出此帐户的属性,如下图所示,点击其中的"SMTP"。

| ••••• 中国电信 🤜 | 下午3:18         | +   |
|--------------|----------------|-----|
| 取消           | 帐户             | 完成  |
| 名称           | jt             |     |
| 电子邮件         | jt@cstnet.cn   | >   |
| 描述           | Cstnet         |     |
| 收件服务器        |                |     |
| 主机名          | mail.cstnet.cn |     |
| 用户名          | jt@cstnet.cn   |     |
| 密码           | •••••          |     |
| 发件服务器        |                |     |
| SMTP         | mail.cstnet.c  | n > |
|              |                |     |
| 高级           |                | >   |

10、iPhone 会显示"SMTP"页面,如下图所示。点击其中的"mail.cstnet.cn"。

| ••••• 中国电信 훅             | 下午3:22           |        | •+ |
|--------------------------|------------------|--------|----|
| < 帐户                     | SMTP             |        |    |
| 主要服务器                    |                  |        |    |
| mail.cstnet.cn           |                  | 打开     | >  |
| 其他 SMTP 服务               | 8                |        |    |
| 添加服务器                    |                  |        | >  |
| 若"邮件"不能成功<br>试用其他 SMTP ) | 1地使用主服务器<br>服务器。 | 器,则会依次 |    |
|                          |                  |        |    |
|                          |                  |        |    |
|                          |                  |        |    |
|                          |                  |        |    |

11、在下图中,选择"使用 SSL",同时将"服务器端口"修改为"994"。然后点击"完成"。

| ●●●●● 中国电信 🗢 | 下午3:19         |      |
|--------------|----------------|------|
| 取消           | mail.cstnet.cn | 完成   |
| 服务器          |                |      |
| 发件服务器        |                |      |
| 主机名          | mail.cstnet.cn |      |
| 用户名          | jt@cstnet.cn   |      |
| 密码           | •••••          | •••• |
| 使用 SSL       |                |      |
| 鉴定           |                | 密码 > |
| 服务器端口        | 994            |      |

#### 12、在下图中, 点击"高级"

| ••••• 中国电信 3 | 〒 下午3:18       | -+  |
|--------------|----------------|-----|
| 取消           | 帐户             | 完成  |
| 名称           | jt             |     |
| 电子邮件         | jt@cstnet.cn   | >   |
| 描述           | Cstnet         |     |
| 收件服务器        |                |     |
| 主机名          | mail.cstnet.cn |     |
| 用户名          | jt@cstnet.cn   |     |
| 密码           | •••••          |     |
| 发件服务器        |                |     |
| SMTP         | mail.cstnet.ci | n > |
| 高级           |                | >   |

13、iPhone 会显示"高级"页面,如下图所示。选择"使用 SSL",将"服务器端口"设置为 "993"。

| ••••• 中国电信 令 下午3:21       |            |
|---------------------------|------------|
| < 帐户 高级                   |            |
| 가그가그 비가 4日                |            |
| 已删除的邮件                    |            |
| 移除                        | 一周后>       |
| 收件设置                      |            |
| 使用 SSL                    |            |
| 鉴定                        | 密码 >       |
| IMAP 路径前缀 /               |            |
| 服务器端口 993                 |            |
| S/MIME<br>(安全多用途网际邮件扩充协议) |            |
| S/MIME                    | $\bigcirc$ |
|                           |            |

14、设置完成后,点击 iPhone 的 Mail 图标,即可使用邮箱收发邮件。

# 八、Android 系统 SSL 配置

### 1) POP3 账户

1.进入"系统工具"栏目,选择"邮箱":

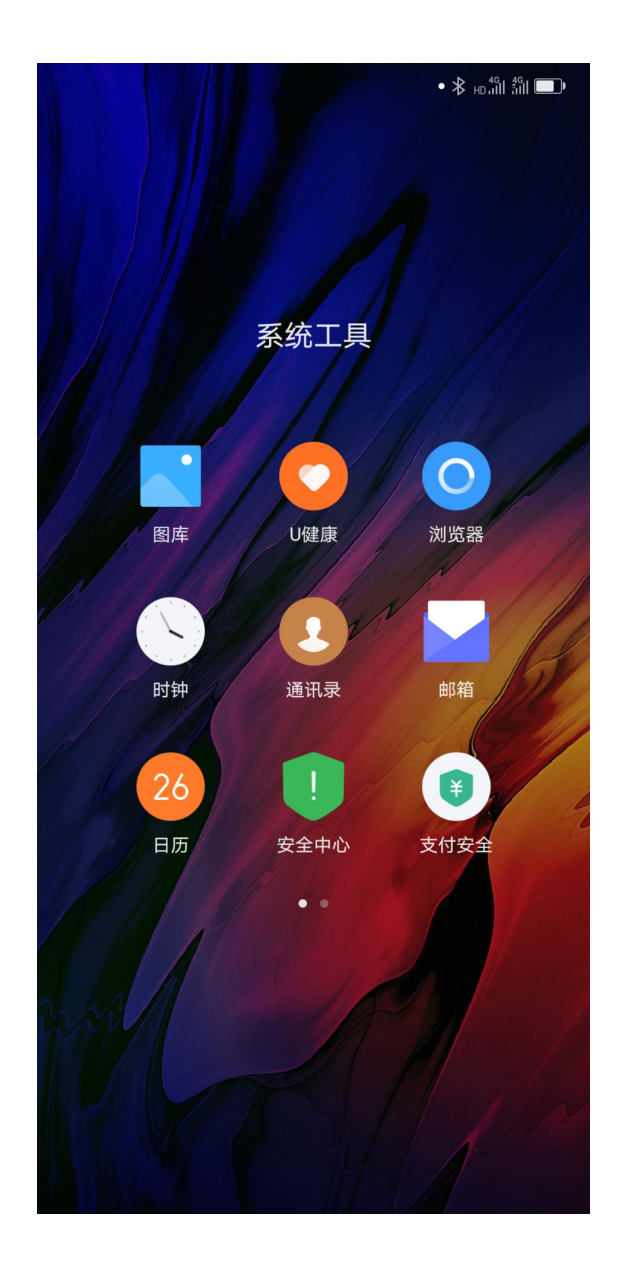

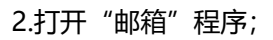

| 15:58    | •<br>HD - 11    - 49    - 49    - 49    - 49    - 49    - 49    - 49    - 49    - 49    - 49    - 49    - 49    - 49    - 49    - 49    - 49    - 49    - 49    - 49    - 49    - 49    - 49    - 49    - 49    - 49    - 49    - 49    - 49    - 49    - 49    - 49    - 49    - 49    - 49    - 49    - 49    - 49    - 49    - 49    - 49    - 49    - 49    - 49    - 49    - 49    - 49    - 49    - 49    - 49    - 49    - 49    - 49    - 49    - 49    - 49    - 49    - 49    - 49    - 49    - 49    - 49    - 49    - 49    - 49    - 49    - 49    - 49    - 49    - 49    - 49    - 49    - 49    - 49    - 49    - 49    - 49    - 49    - 49    - 49    - 49    - 49    - 49    - 49    - 49    - 49    - 49    - 49    - 49    - 49    - 49    - 49    - 49    - 49    - 49    - 49    - 49    - 49    - 49    - 49    - 49    - 49    - 49    - 49    - 49    - 49    - 49    - 49    - 49    - 49    - 49    - 49    - 49    - 49    - 49    - 49    - 49    - 49    - 49    - 49    - 49    - 49    - 49    - 49    - 49    - 49    - 49    - 49    - 49    - 49    - 49    - 49    - 49    - 49    - 49    - 49    - 49    - 49    - 49    - 49    - 49    - 49    - 49    - 49    - 49    - 49    - 49    - 49    - 49    - 49    - 49    - 49    - 49    - 49    - 49    - 49    - 49    - 49    - 49    - 49    - 49    - 49    - 49    - 49    - 49    - 49    - 49    - 49    - 49    - 49    - 49    - 49    - 49    - 49    - 49    - 49    - 49    - 49    - 49    - 49    - 49    - 49    - 49    - 49    - 49    - 49    - 49    - 49    - 49    - 49    - 49    - 49    - 49    - 49    - 49    - 49    - 49    - 49    - 49    - 49    - 49    - 49    - 49    - 40    - 40    - 40    - 40    - 40    - 40    - 40    - 40    - 40    - 40    - 40    - 40    - 40    - 40    - 40    - 40    - 40    - 40    - 40    - 40    - 40    - 40    - 40    - 40    - 40    - 40    - 40    - 40    - 40    - 40    - 40    - 40    - 40    - 40    - 40    - 40    - 40    - 40    - 40    - 40    - 40    - 40    - 40    - 40    - 40    - 40    - 40    - 40    - 40    - 40    - 40    - 40 |
|----------|----------------------------------------------------------------------------------------------------|
|          |                                                                                                    |
| 即稍       |                                                                                                    |
| 输入电子邮箱地址 |                                                                                                    |
| 输入密码     | ٢                                                                                                    |
| POP3     | $\vee$                                                                                                    |
|          |                                                                                                    |
|          |                                                                                                    |
|          |                                                                                                    |
|          |                                                                                                    |
|          |                                                                                                    |

3. 在"设置电子邮件"页面中,填写电子邮件地址(例如: test@myunit.cn)及邮箱密

码,选择"POP3"方式,在"设置"页面中,填写以下信息:

用户名:完整的邮件地址(例如 test@myunit.cn);

密码:邮箱密码;

POP3 服务器: mail.cstnet.cn 端口: 995;

安全类型选择: SSL/TLS

#### 从服务器删除电子邮件: 永不

SMTP 服务器: mail.cstnet.cn 端口: 465;

#### 安全类型选择: SSL/TLS

| 16:11       | • 🛜 HD III III III |
|-------------|--------------------|
| 〈 收发服务器设置   | 完成                 |
| 用户名         | test@cstnet.cn     |
| 密码          |                    |
| 收件服务器       |                    |
| POP3 服务器    | mail.cstnet.cn     |
| 端口          | 995                |
| 安全类型        | SSL/TLS            |
| 从服务器中删除电子邮件 | 永不                 |
| 发件服务器       |                    |
| SMTP 服务器    | mail.cstnet.cn     |
| 端口          | 465                |
| 安全类型        | SSL/TLS            |
|             |                    |
|             |                    |
|             |                    |

4.点击"完成"按钮后,即可收发邮件。

## 2) IMAP 账户

1.进入"系统工具"栏目,选择"邮箱":

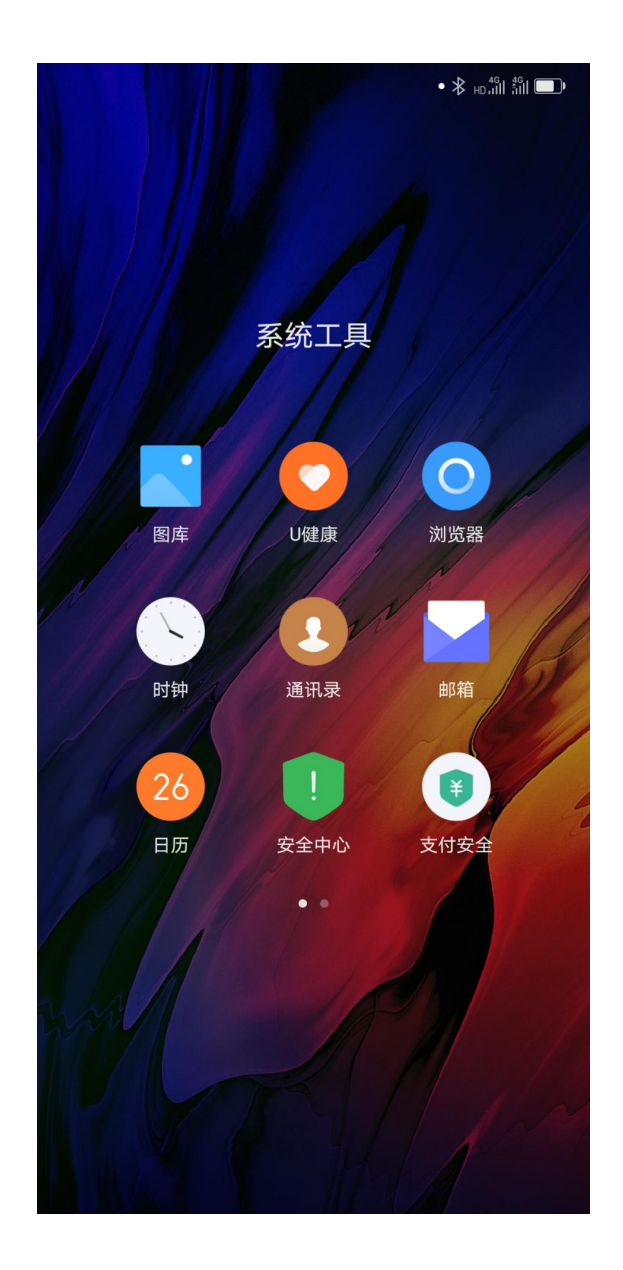

2.打开"邮箱"程序;

| 16:29    | • 🛜 HD ,111 ,111 |
|----------|------------------|
| < 添加帐户   |                  |
|          |                  |
|          |                  |
| 邮箱       |                  |
|          |                  |
| 输入电子邮箱地址 |                  |
|          |                  |
| 输入密码     | $\odot$          |
| IMAP     | ~                |
|          |                  |
|          |                  |
|          |                  |
|          |                  |
|          |                  |
|          |                  |
|          |                  |
|          |                  |

3.在"设置电子邮件"页面中,填写电子邮件地址(例如:test@myunit.cn)及邮箱密码,

选择"IMAP"方式,在"设置"页面中,填写以下信息:

用户名:完整的邮件地址(例如 test@myunit.cn);

密码:邮箱密码;

IMAP 服务器: mail.cstnet.cn 端口: 993;

安全类型选择:SSL/TLS;

SMTP 服务器: mail.cstnet.cn 端口: 465;

#### 安全类型选择:SSL/TLS;

| 16:28     | • 🤶 HD at 1 at 1 at 1 |
|-----------|-----------------------|
| 〈 收发服务器设置 | 完成                    |
| 用户名       | test@cstnet.cn        |
| 密码        | ••••••                |
| 收件服务器     |                       |
| IMAP 服务器  | mail.cstnet.cn        |
| 端口        | 993                   |
| 安全类型      | SSL/TLS               |
| IMAP 路径前缀 | 可选                    |
| 发件服务器     |                       |
| SMTP 服务器  | mail.cstnet.cn        |
| 端口        | 465                   |
| 安全类型      | SSL/TLS               |
|           |                       |
|           |                       |
|           |                       |
|           |                       |

4.点击"完成"按钮后,即可收发邮件。